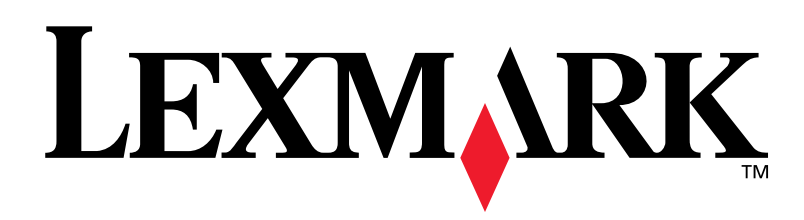

# C760, C762

# Руководство по установке

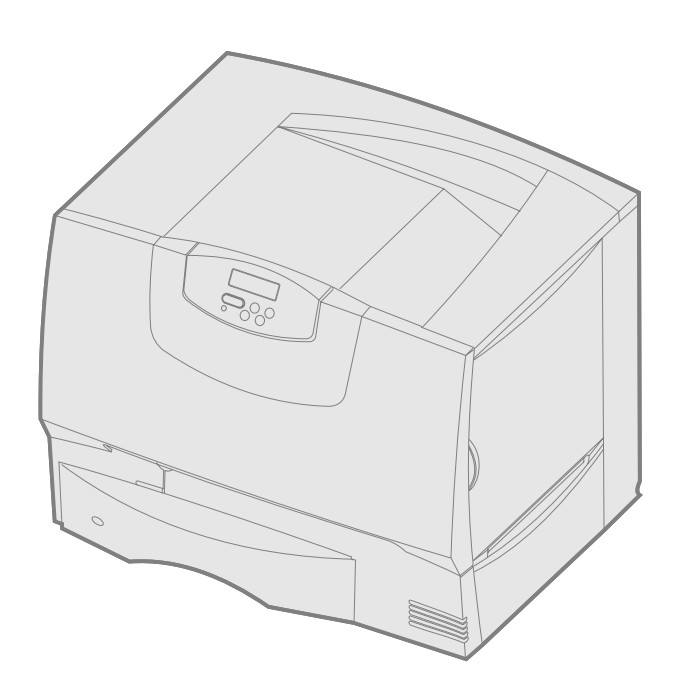

# июнь 2004

# www.lexmark.com

Логотипы Lexmark и Lexmark с ромбом являются торговыми марками корпорации Lexmark International, зарегистрированными в США и/или других странах. © 2004 Корпорация Lexmark International. 740 West New Circle Road Lexington, Kentucky 40550

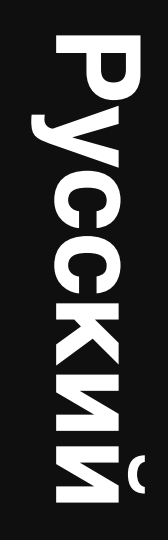

#### Дата выпуска: июнь 2004

Изложенные ниже условия неприменимы в странах, где эти условия вступают в противоречие с законодательством. КОРПОРАЦИЯ LEXMARK INTERNATIONAL ПРЕДОСТАВЛЯЕТ ДАННОЕ ИЗДАНИЕ НА УСЛОВИЯХ "КАК ЕСТЬ" И НЕ ДАЕТ НИКАКИХ ГАРАНТИЙ, КАК ЯВНЫХ, ТАК И ПОДРАЗУМЕВАЕМЫХ, ВКЛЮЧАЯ (НО НЕ ОГРАНИЧИВАЯСЬ ЭТИМ) ПОДРАЗУМЕВАЕМЫЕ ГАРАНТИИ КОММЕРЧЕСКОЙ ПРИГОДНОСТИ ИЛИ СООТВЕТСТВИЯ ОПРЕДЕЛЕННОЙ ЦЕЛИ. В некоторых государствах и штатах США при определенных обстоятельствах не допускается отказ от явных или подразумеваемых гарантий, поэтому данное положение может не иметь силы в Вашем случае.

Настоящий документ может содержать технические неточности и опечатки. Приведенная в документе информация периодически изменяется, эти изменения будут внесены в последующие издания. Описанные изделия и программное обеспечение могут подвергаться улучшениям и изменениям в любое время.

Замечания относительно данного документа направляйте по адресу: Lexmark International, Inc., Department F95/032-2, 740 West New Circle Road, Lexington, Kentucky 40550, U.S.A. В Великобритании и Ирландии по адресу: Lexmark International Ltd., Marketing and Services Department, Westhorpe House, Westhorpe, Marlow Bucks SL7 3RQ. Компания Lexmark оставляет за собой право использования и распространения предоставленной Вами информации по своему усмотрению, без каких-либо обязательств по отношению к Вам. Для приобретения дополнительных экземпляров документации по данному изделию обращайтесь по телефону 1-800-553-9727, а в Великобритании и Ирландии - по телефону +44 (0)8704 440 044. В других странах обращайтесь по месту приобретения.

Упоминание в этом документе изделий, программ или услуг не означает, что изготовитель намерен поставлять их во все страны, в которых он осуществляет свою деятельность. Ссылки на изделие, программу или услугу не означают и не предполагают, что не может использоваться другое изделие, программа или услуга. Возможно использование любых функционально эквивалентных изделий, программ или услуг, которые не нарушают существующих прав на интеллектуальную собственность. Оценка и проверка работоспособности данного изделия совместно с другими изделиями, программами и услугами, за исключением явно указанных изготовителем, возлагается на пользователя.

Логотипы Lexmark и Lexmark с ромбом, а также MarkNet являются торговыми марками корпорации Lexmark International, зарегистрированными в США и/или других странах.

ImageQuick является торговой маркой корпорации Lexmark International.

PostScript® является зарегистрированной торговой маркой корпорации Adobe Systems. PostScript 3 – это название, используемое корпорацией Adobe Systems для обозначения набора команд (языка) принтера и функций, реализованных в программных продуктах этой компании. Данный принтер разрабатывался как совместимый с языком PostScript 3. Это означает, что принтер разрабатывался как команды PostScript 3, используемые различными прикладными программами, и эмулирует функции, соответствующие данным командам.

Другие торговые марки являются собственностью своих владельцев соответственно.

© Корпорация Lexmark International, 2004 г.

#### С сохранением всех прав

#### ПРАВА ПРАВИТЕЛЬСТВА США

Настоящее программное обеспечение и прилагаемая к нему документация, которые поставляются по данному соглашению, являются коммерческими продуктами, разработанными исключительно на частные средства.

#### Декларация соответствия требованиям Федеральной комиссии по связи США (FCC)

Данный принтер соответствует ограничениям для цифровых устройств класса В (без установки сетевой платы и брошюровщика большой емкости) и для цифровых устройств класса A (с установленной сетевой платой или брошюровщиком большой емкости) согласно части 15 Требований FCC. При работе устройства выполняются следующие два условия:

(1) настоящее устройство не создает вредных помех и

(2) настоящее устройство выдерживает любые внешние помехи, включая помехи, которые могли бы привести к сбоям в работе устройства.

Все вопросы по данной декларации следует направлять по адресу:

Director of Lexmark Technology & Services Kopnopaция Lexmark International 740 West New Circle Road Lexington, KY 40550 (859) 222-3000

За дополнительной информацией о совместимости обращайтесь к интерактивной документации.

#### Информация по технике безопасности

- Изделие, не имеющее маркировки , *требуется* подключать к надлежащим образом заземленной сетевой розетке.
   ПРЕДОСТЕРЕЖЕНИЕ. Запрещается производить установку данного изделия и любые работы, связанные с электрическими/кабельными соединениями (шнур электропитания, телефония и т.п.) во время грозы.
- Кабель питания следует подключать к легкодоступной сетевой розетке, расположенной рядом с изделием.
- Для проведения ремонтных работ и технического обслуживания, описание которых отсутствует в настоящем руководстве, обращайтесь к специалисту по техобслуживанию.
- Данное изделие проектировалось, тестировалось и проверялось на соответствие стандартам по общей безопасности исключительно с использованием деталей производства компании Lexmark.
   Воздействие на безопасность параметров некоторых деталей не всегда очевидно. Lexmark не несет ответственности за возможные последствия при использовании запасных частей, отличных от рекомендованных.
- В изделии используется лазерное излучение.
   ПРЕДОСТЕРЕЖЕНИЕ. Использование органов управления, выполнение регулировок или любых других действий, не описанных в настоящем руководстве, может привести к опасному облучению.
- Процесс печати в данном изделии связан с нагревом материала, что может привести к выделению из материала вредных веществ. Во избежание опасных последствий изучите раздел руководства, посвященный выбору материалов для печати.

#### Обозначения

Примечание. Примечания указывают на информацию, которая может быть полезна.

**ПРЕДОСТЕРЕЖЕНИЕ.** Предостережения указывают на опасность получения травм.

**Предупреждение.** Предупреждения указывают на опасность повреждения аппаратных или программных средств устройства.

# Предупреждение о чувствительности к разрядам статического электричества

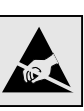

Предупреждение. Этим символом обозначены компоненты, чувствительные к статическому электричеству. Перед прикосновением к таким компонентам дотроньтесь рукой до какой-нибудь металлической детали, например, до корпуса принтера.

# Содержание

| Шаг 1:                               | Выберите тип установки (локальный или сетевой принтер)                                                                                                    | 7                                                                                      |
|--------------------------------------|----------------------------------------------------------------------------------------------------|----------------------------------------------------------------------------------------|
|                                      | Локальный принтер<br>Сетевой принтер                                                                                                    | 7<br>7                                                                                 |
|                                      |                                                                                                    | -                                                                                      |
| шаг z:                               | Установка драиверов для локальной печати                                                                                                    | 1                                                                                      |
|                                      | Windows                                                                                                    | /                                                                                      |
|                                      |                                                                                                    | 8<br>N                                                                                 |
|                                      | UNIA/LIIIux                                                                                                    | 9                                                                                      |
| Шаг 3:                               | Распаковка принтера                                                                                                    | 9                                                                                      |
|                                      | Установка многофункционального принтера                                                                                                    | 9                                                                                      |
|                                      | Распаковка                                                                                                    | 0                                                                                      |
| Шаг 4:                               | Установка принтера и дополнительных устройств1                                                                                                    | 1                                                                                      |
|                                      | Модели принтера                                                                                                    | 1                                                                                      |
|                                      | Установка принтера 1                                                                                                    | 1                                                                                      |
|                                      | Установка устройства подачи на 2000 листов 12                                                                                                    | 2                                                                                      |
|                                      | Установка устройства подачи на 500 листов 1                                                                                                    | 3                                                                                      |
|                                      | Установка устройства двусторонней печати 14                                                                                                    | 4                                                                                      |
|                                      | Установка принтера 14                                                                                                    | 4                                                                                      |
|                                      | Установка раскладного выходного лотка                                                                                                    | 5                                                                                      |
|                                      | Установка 5-лоткового почтового ящика 1                                                                                                    | 6                                                                                      |
| Шаг 5:                               | Установка расходных материалов в принтер1                                                                                                    | 7                                                                                      |
|                                      | Установка картриджей                                                                                                    | 7                                                                                      |
|                                      | Прикрепление накладки панели управления                                                                                                    | 0                                                                                      |
| Illar 6.                             | Установка модулей памяти, плат микропрограммного обеспечения                                                                                                    |                                                                                        |
|                                      |                                                                                                    |                                                                                        |
|                                      | и дополнительных плат                                                                                                    | 0                                                                                      |
|                                      | и дополнительных плат                                                                                                    | <b>0</b><br>1                                                                          |
|                                      | и дополнительных плат                                                                                                    | <b>0</b><br>1<br>2                                                                     |
|                                      | и дополнительных плат                                                                                                    | 0<br>1<br>2<br>3                                                                       |
|                                      | и дополнительных плат       20         Снятие защитной крышки системной платы       2         Установка модуля памяти       2         Установка платы с микропрограммным обеспечением       2         Установка жесткого диска       2                                                                                                    | 0<br>1<br>2<br>3<br>4                                                                  |
| Lui oi                               | и дополнительных плат       20         Снятие защитной крышки системной платы       2         Установка модуля памяти       2         Установка платы с микропрограммным обеспечением       2         Установка жесткого диска       2         Установка дополнительной платы       2                                                                                                    | <b>0</b><br>1<br>2<br>3<br>4<br>5                                                      |
| Lui oi                               | и дополнительных плат       20         Снятие защитной крышки системной платы       2         Установка модуля памяти       2         Установка платы с микропрограммным обеспечением       2         Установка жесткого диска       2         Установка дополнительной платы       2         Установка дополнительной платы       2         Установка защитной крышки системной платы       2         Установка защитной крышки системной платы       2                                                                                                    | <b>0</b><br>1<br>2<br>3<br>4<br>5<br>6                                                 |
|                                      | и дополнительных плат       20         Снятие защитной крышки системной платы       2         Установка модуля памяти       2         Установка платы с микропрограммным обеспечением       2         Установка жесткого диска       2         Установка дополнительной платы       2         Установка защитной крышки системной платы       2         Установка защитной крышки системной платы       2         Прикрепление наклейки "Добавлено дополнительное устройство"       2                                                                                                    | <b>0</b><br>1234566                                                                    |
| Шаг 7:                               | и дополнительных плат       20         Снятие защитной крышки системной платы       2         Установка модуля памяти       2         Установка платы с микропрограммным обеспечением       2         Установка жесткого диска       2         Установка дополнительной платы       2         Установка защитной крышки системной платы       2         Установка защитной крышки системной платы       2         Установка защитной крышки системной платы       2         Установка защитной крышки системной платы       2         Яагрузка бумаги       2                                                                                                    | 0<br>1<br>2<br>3<br>4<br>5<br>6<br>6<br>7                                              |
| Шаг 7:                               | и дополнительных плат       20         Снятие защитной крышки системной платы       2         Установка модуля памяти       2         Установка платы с микропрограммным обеспечением       2         Установка жесткого диска       2         Установка дополнительной платы       2         Установка защитной крышки системной платы       2         Установка защитной крышки системной платы       2         Установка защитной крышки системной платы       2         Установка защитной крышки системной платы       2         Установка защитной крышки системной платы       2         Установка защитной крышки системной платы       2         Яагрузка бумаги       2         Загрузка лотков на 500 листов       2                                                                                                    | 0<br>1<br>2<br>3<br>4<br>5<br>6<br>6<br>7<br>7                                         |
| Шаг 7:                               | и дополнительных плат       20         Снятие защитной крышки системной платы       2         Установка модуля памяти       2         Установка платы с микропрограммным обеспечением       2         Установка жесткого диска       2         Установка дополнительной платы       2         Установка защитной крышки системной платы       2         Установка защитной крышки системной платы       2         Установка защитной крышки системной платы       2         Яагрузка бумаги       2         Загрузка лотков на 500 листов       2         Загрузка лотка на 2000 листов       2                                                                                                    | 0<br>1<br>2<br>3<br>4<br>5<br>6<br>6<br>7<br>8                                         |
| Шаг 7:                               | и дополнительных плат       20         Снятие защитной крышки системной платы       2         Установка модуля памяти       2         Установка платы с микропрограммным обеспечением       2         Установка жесткого диска       2         Установка дополнительной платы       2         Установка защитной крышки системной платы       2         Установка защитной крышки системной платы       2         Установка защитной крышки системной платы       2         Установка защитной крышки системной платы       2         Установка защитной крышки системной платы       2         Установка защитной крышки системной платы       2         Установка защитной крышки системной платы       2         Установка защитной крышки системной платы       2         Установка защитной крышки системной платы       2         Установка защитной крышки системной платы       2         Явсерузка бумаги       2         Загрузка лотков на 500 листов       2         Загрузка многоцелевого устройства подачи       3                                                                                                    | 0<br>1<br>2<br>3<br>4<br>5<br>6<br>6<br>7<br>7<br>8<br>0                               |
| Шаг 7:<br>Шаг 8:                     | и дополнительных плат       20         Снятие защитной крышки системной платы       2         Установка модуля памяти       2         Установка платы с микропрограммным обеспечением       2         Установка жесткого диска       2         Установка дополнительной платы       2         Установка защитной крышки системной платы       2         Установка защитной крышки системной платы       2         Установка защитной крышки системной платы       2         Установка защитной крышки системной платы       2         Установка защитной крышки системной платы       2         Установка защитной крышки системной платы       2         Явгрузка дополнительной платы       2         Загрузка бумаги       2         Загрузка лотков на 500 листов       2         Загрузка многоцелевого устройства подачи       3         Подсоединение кабелей и шнура питания       3                                                                                                    | 0<br>1<br>2<br>3<br>4<br>5<br>6<br>6<br>7<br>7<br>8<br>0<br>2                          |
| Шаг 7:<br>Шаг 8:                     | и дополнительных плат       20         Снятие защитной крышки системной платы       2         Установка модуля памяти       2         Установка платы с микропрограммным обеспечением       2         Установка жесткого диска       2         Установка дополнительной платы       2         Установка защитной крышки системной платы       2         Установка защитной крышки системной платы       2         Установка защитной крышки системной платы       2         Установка защитной крышки системной платы       2         Установка защитной крышки системной платы       2         Установка защитной крышки системной платы       2         Яагрузка бумаги       2         Загрузка лотков на 500 листов       2         Загрузка лотков на 2000 листов       2         Загрузка многоцелевого устройства подачи       3         Подсоединение кабелей и шнура питания       3                                                                                                    | 0<br>1<br>2<br>3<br>4<br>5<br>6<br>6<br>7<br>7<br>8<br>0<br>2<br>2                     |
| Шаг 7:<br>Шаг 8:                     | и дополнительных плат       20         Снятие защитной крышки системной платы       2         Установка модуля памяти       2         Установка платы с микропрограммным обеспечением       2         Установка жесткого диска       2         Установка дополнительной платы       2         Установка защитной крышки системной платы       2         Установка защитной крышки системной платы       2         Установка защитной крышки системной платы       2         Установка защитной крышки системной платы       2         Установка защитной крышки системной платы       2         Установка защитной крышки системной платы       2         Установка защитной крышки системной платы       2         Установка защитной крышки системной платы       2         Установка защитной крышки системной платы       2         Установка защитной крышки системной платы       2         Загрузка бумаги       2         Загрузка лотков на 500 листов       2         Загрузка многоцелевого устройства подачи       3         Подсоединение кабелей и шнура питания       3         Подсоединение кабелей       3                                                                                                    | 0<br>1<br>2<br>3<br>4<br>5<br>6<br>6<br>7<br>7<br>8<br>0<br>2<br>2<br>3                |
| Шаг 7:<br>Шаг 8:<br>Шаг 9:           | и дополнительных плат       20         Снятие защитной крышки системной платы       2         Установка модуля памяти       2         Установка платы с микропрограммным обеспечением       2         Установка жесткого диска       2         Установка дополнительной платы       2         Установка защитной крышки системной платы       2         Установка защитной крышки системной платы       2         Установка защитной крышки системной платы       2         Установка защитной крышки системной платы       2         Установка защитной крышки системной платы       2         Установка защитной крышки системной платы       2         Установка защитной крышки системной платы       2         Установка защитной крышки системной платы       2         Установка защитной крышки системной платы       2         Установка защитной крышки системной платы       2         Прикрепление наклейки "Добавлено дополнительное устройство"       2         Загрузка лотков на 500 листов       2         Загрузка многоцелевого устройства подачи       3         Подсоединение кабелей и шнура питания       3         Подсоединение кабелей       3         Проверка настройки принтера       3                                      | 0<br>1<br>2<br>3<br>4<br>5<br>6<br>6<br>7<br>7<br>8<br>0<br>2<br>2<br>3<br>4           |
| Шаг 7:<br>Шаг 8:<br>Шаг 9:           | и дополнительных плат       20         Снятие защитной крышки системной платы       2         Установка модуля памяти       2         Установка платы с микропрограммным обеспечением       2         Установка кесткого диска       2         Установка дополнительной платы       2         Установка защитной крышки системной платы       2         Установка защитной крышки системной платы       2         Установка защитной крышки системной платы       2         Установка защитной крышки системной платы       2         Установка защитной крышки системной платы       2         Установка защитной крышки системной платы       2         Установка защитной крышки системной платы       2         Установка защитной крышки системной платы       2         Установка защитной крышки системной платы       2         Установка защитной крышки системной платы       2         Прикрепление наклейки "Добавлено дополнительное устройство"       2         Загрузка бумаги       2         Загрузка лотков на 500 листов       2         Загрузка многоцелевого устройства подачи       3         Подсоединение кабелей       3         Подсоединение кабелей       3         Пореврка настройки принтера       3         Распечатка с | 0<br>1<br>2<br>3<br>4<br>5<br>6<br>6<br>7<br>7<br>8<br>0<br>2<br>2<br>3<br>4<br>4<br>4 |
| Шаг 7:<br>Шаг 8:<br>Шаг 9:           | и дополнительных плат       21         Снятие защитной крышки системной платы       2         Установка модуля памяти       2         Установка платы с микропрограммным обеспечением       2         Установка дополнительной платы       2         Установка жесткого диска       2         Установка дополнительной платы       2         Установка защитной крышки системной платы       2         Установка защитной крышки системной платы       2         Установка защитной крышки системной платы       2         Установка лотков на 500 листов       2         Загрузка бумаги       2         Загрузка лотков на 500 листов       2         Загрузка лотка на 2000 листов       2         Загрузка многоцелевого устройства подачи       3         Подсоединение кабелей и шнура питания       3         Подсоединение кабелей       3         Подсоединение кабелей       3         Подсоединение кабелей       3         Подсоединение кабелей       3         Подсоединение кабелей       3         Подсоединение кабелей       3         Подсоединение кабелей       3         Подсоединение кабелей       3         Подсоединение кабелей       3         Подсоеди                                                                       | <b>0</b> 1234566<br><b>7</b> 780<br><b>2</b> 23<br><b>4</b> 44                         |
| Шаг 7:<br>Шаг 8:<br>Шаг 9:           | и дополнительных плат       21         Снятие защитной крышки системной платы       2         Установка модуля памяти       2         Установка платы с микропрограммным обеспечением       2         Установка платы с микропрограммным обеспечением       2         Установка жесткого диска       2         Установка дополнительной платы       2         Установка защитной крышки системной платы       2         Установка защитной крышки системной платы       2         Установка лотистов защитной крышки системной платы       2         Загрузка бумаги       2         Загрузка лотков на 500 листов       2         Загрузка лотка на 2000 листов       2         Загрузка многоцелевого устройства подачи       3         Подсоединение кабелей и шнура питания       3         Подсоединение кабелей и шнура питания       3         Подсоединение кабелей       3         Подсоединение кабелей       3         Подсоединение кабелей       3         Печать страницы параметров меню       3         Печать страницы сетевых параметров       3         Распечатка страницы меню "Справка"       3                                                                                                    | <b>0</b> 1234566<br><b>7</b> 780<br><b>2</b> 23<br><b>4</b> 445                        |
| Шаг 7:<br>Шаг 8:<br>Шаг 9:<br>Шаг 10 | и дополнительных плат.       21         Снятие защитной крышки системной платы       2         Установка модуля памяти       2         Установка платы с микропрограммным обеспечением       2         Установка жесткого диска       2         Установка дополнительной платы       2         Установка защитной крышки системной платы       2         Установка защитной крышки системной платы       2         Установка защитной крышки системной платы       2         Установка защитной крышки системной платы       2         Установка защитной крышки системной платы       2         Установка защитной крышки системной платы       2         Установка защитной крышки системной платы       2         Явирузка лотков на 500 листов       2         Загрузка лотков на 500 листов       2         Загрузка многоцелевого устройства подачи       3         Подсоединение кабелей и шнура питания       3         Подсоединение кабелей       3         Подсоединение кабелей       3         Подсоединение кабелей       3         Распечатка страницы параметров меню       3         Печать страницы параметров меню       3         Распечатка страницы меню "Справка"       3         Настройка TCP/IP       3                         | 01234566<br>7780<br>223<br>4445<br>5                                                   |
| Шаг 7:<br>Шаг 8:<br>Шаг 9:<br>Шаг 10 | и дополнительных плат       21         Снятие защитной крышки системной платы       2         Установка модуля памяти       2         Установка платы с микропрограммным обеспечением       2         Установка дополнительной платы       2         Установка жесткого диска       2         Установка дополнительной платы       2         Установка защитной крышки системной платы       2         Установка защитной крышки системной платы       2         Установка защитной крышки системной платы       2         Установка дополнительной платы       2         Установка толька защитной крышки системной платы       2         Прикрепление наклейки "Добавлено дополнительное устройство"       2         Загрузка бумаги       2         Загрузка лотков на 500 листов       2         Загрузка лотка на 2000 листов       2         Загрузка многоцелевого устройства подачи       3         Подсоединение кабелей и шнура питания       3         Подсоединение кабелей       3         Подсоединение кабелей       3         Подсоединение кабелей       3         Печать страницы параметров меню       3         Печать страницы сетевых параметров       3         Распечатка страниц меню "Справка"       3                          | 01234566<br>7780<br>223<br>4445<br>55                                                  |
| Шаг 7:<br>Шаг 8:<br>Шаг 9:<br>Шаг 10 | и дополнительных плат       21         Снятие защитной крышки системной платы       2         Установка модуля памяти       2         Установка платы с микропрограммным обеспечением       2         Установка платы с микропрограммным обеспечением       2         Установка платы с микропрограммным обеспечением       2         Установка жесткого диска       2         Установка жесткого диска       2         Установка защитной крышки системной платы       2         Установка защитной крышки системной платы       2         Установка защитной крышки системной платы       2         Установка защитной крышки системной платы       2         Ярикрепление наклейки "Добавлено дополнительное устройство"       2         Загрузка бумаги       2         Загрузка лотков на 500 листов       2         Загрузка лотка на 2000 листов       2         Загрузка многоцелевого устройства подачи       3         Подсоединение кабелей и шнура питания       3         Подсоединение кабелей и шнура питания       3         Подсоединение кабелей       3         Проверка настройки принтера       3         Распечатка страницы сетевых параметров       3         Распечатка страницы сетевых параметров       3         Распечатка с | <b>0</b> 1234566<br><b>7</b> 780<br><b>2</b> 23<br><b>4</b> 445<br><b>5</b> 56         |

Содержание

| Шаг 11: | Установка драйверов для сетевой печати              | 37 |
|---------|-----------------------------------------------------|----|
|         | Windows                                             | 37 |
|         | Macintosh                                           | 10 |
|         | UNIX/Linux                                          | 11 |
|         | NetWare                                             | 11 |
| Шаг 12: | Другие источники информации 4                       | 2  |
|         | Просмотр и использование компакт-диска "Публикации" | 12 |

Содержание

# Шаг 1: Выберите тип установки (локальный или сетевой принтер)

### Локальный принтер

Локальным принтером называют принтер, который подключен непосредственно к компьютеру через кабель USB или кабель параллельного интерфейса. Локальный принтер обслуживает только компьютер, к которому этот принтер подключен. При подключении локального принтера перед его настройкой требуется установить на компьютер драйвер принтера.

Переходите к разделу Шаг 2: "Установка драйверов для локальной печати", стр. 7.

## Сетевой принтер

Сетевой принтер подключается к сети либо с помощью сетевого кабеля (например, Ethernet), либо с помощью сервера. При подключении сетевого принтера сначала требуется настроить принтер в сети, а затем устанавливать драйвер принтера.

Переходите к разделу Шаг 3: "Распаковка принтера", стр. 9.

# Шаг 2: Установка драйверов для локальной печати

Драйвер принтера представляет собой программу, позволяющую компьютеру взаимодействовать с принтером.

Процедура установки драйверов зависит от используемой операционной системы. В таблице приведены инструкции по установке для различных операционных систем. Если требуется дополнительная справочная информация, обратитесь к сопроводительной документации компьютера и программного обеспечения.

| Операционная система                                                                        | См. стр. |
|---------------------------------------------------------------------------------------------|----------|
| Windows                                                                                     |          |
| Windows Server 2003, Windows 2000, Windows XP,<br>Windows 98 SE, Windows Me, Windows NT 4.x | 7        |
| Windows 95 и Windows 98 (первый выпуск)                                                     | 8        |
| Печать с использованием последовательного интерфейса                                        | 8        |
| Macintosh                                                                                   | 8        |
| UNIX/Linux                                                                                  | 9        |

## Windows

**Примечание.** При установке специальный драйвер не заменяет системный драйвер. В папке "Принтеры" будет создан отдельный значок для нового принтера. В состав некоторых операционных систем Windows входит драйвер принтера, совместимый с данным принтером. Это означает, что в новейших версиях Windows автоматически выполняется установка системного драйвера. Системные драйверы принтеров обеспечивают выполнение простых заданий на печать, но предоставляют меньше функциональных возможностей, чем специальные драйверы принтеров, поставляемые изготовителем.

Для установки специального драйвера принтера и доступа ко всем расширенным функциям и возможностям принтера воспользуйтесь компакт-диском, поставляемым вместе с принтером.

Драйверы также можно загрузить с Web-узла Lexmark по адресу www.lexmark.com.

Выберите тип установки (локальный или сетевой принтер)

#### Использование операционных систем Windows Server 2003, Windows 2000, Windows XP, Windows 98 SE, Windows Me и Windows NT

**Примечание.** Поддержка интерфейса USB в операционных системах Windows NT не предусмотрена.

Примечание. Для установки драйверов принтера на компьютер в некоторых версиях операционных систем Windows требуются права доступа администратора.

#### Использование Windows 95 и Windows 98 (первый выпуск)

Печать с использованием последовательного интерфейса

# Macintosh

#### Создание очереди в центре печати Print Center (Macintosh OS X)

Примечание. Файл PPD предоставляет подробные сведения о возможностях принтера для компьютера Macintosh. 1 Установите в дисковод компакт-диск с драйверами.

Если компакт-диск не запустился автоматически, нажмите кнопку Пуск → Выполнить и введите в поле диалогового окна "Выполнить" команду D:\Setup.exe.

- 2 Щелкните мышью на пункте Установить программное обеспечение.
- 3 Щелкните мышью на пункте Принтер и ПО.
- 4 Нажмите кнопку Согласен для принятия условий лицензионного соглашения.
- 5 Выберите пункт Рекомендуемая, затем нажмите кнопку Далее.

Вариант "Рекомендуемая" является вариантом по умолчанию для установки локального и сетевого принтера. Если требуется установить служебные программы, изменить настройку или настроить драйверы устройства, выберите вариант **Пользовательская** и следуйте инструкциям на экране.

6 Выберите Локальное подключение и нажмите кнопку Готово.

Загрузка драйверов занимает некоторое время.

- 7 Закройте компакт-диск с драйверами.
- 8 Переходите к пункту "Распаковка принтера", стр. 9.

Информацию по установке драйверов для Windows 95 и Windows 98 (первый выпуск) см. в *Руководстве пользователя* на компакт-диске "Публикации".

Сведения о печати с использованием последовательного интерфейса см. в "Руководстве пользователя" на компакт-диске "Публикации".

Информацию по установке драйверов на компьютеры Macintosh и по созданию значков принтера на рабочем столе в ОС Macintosh 8.6–9.х см. в *Руководстве пользователя* на компакт-диске "Публикации".

- 1 Установите на компьютер файл описания принтера PostScript (PPD).
  - а Установите в дисковод компакт-диск с драйверами.
  - **b** Дважды щелкните мышью на пакете установки данного принтера.
  - **с** Нажмите кнопку **Continue** (Продолжить) в окне приветствия Welcome и еще раз после прочтения файла Readme.
  - d После отображения лицензионного соглашения нажмите кнопку Continue (Продолжить), затем нажмите кнопку Agree (Принимаю) для принятия условий соглашения.
  - е Укажите Destination (Место назначения) и щелкните на кнопке Continue (Продолжить).
  - f Введите пароль и щелкните на кнопке OK.
  - **g** На экране Easy Install (Простая установка) щелкните на команде **Install** (Установить). На компьютер устанавливается все необходимое программное обеспечение.
  - h По завершении установки нажмите кнопку Close (Закрыть).

Установка драйверов для локальной печати

Примечание. Файл PPD принтера входит также в состав пакета программ, который можно загрузить с Web-узла Lexmark по адресу www.lexmark.com.

**UNIX/Linux** 

- 2 Откройте окно Finder, нажмите Applications (Приложения), затем Utilities (Служебные программы).
- 3 Дважды шелкните мышью на значке Print Center или Printer Setup Utility.
- 4 Выполните одно из следующих действий:

Если подключенный к порту USB принтер отображается в списке принтеров, можно выйти из приложение Print Center (Центр печати) или из служебной программы Printer Setup Utility. Очередь для данного принтера создана.

Если требуемый принтер, подключенный через порт USB, не отображается в списке принтеров, убедитесь в надежности подключения кабеля USB и в том, что принтер включен. После появления данного принтера в списке можно закрыть приложение Print Center или служебную программу Printer Setup Utility.

**5** После установки драйверов на компьютер принтер готов к настройке. Переходите к пункту "Распаковка принтера", стр. 9.

Локальная печать поддерживается на различных платформах UNIX и Linux, например, Sun Solaris и Red Hat.

Пакеты для Sun Solaris и Linux записаны на компакт-диске с драйверами принтера и размещены на Web-узле Lexmark по адресу www.lexmark.com. Руководство пользователя, входящее в состав каждого пакета, содержит подробные инструкции по установке и эксплуатации принтеров Lexmark в средах UNIX и Linux.

Все пакеты драйверов поддерживают локальную печать с использованием параллельного интерфейса. Пакет драйверов для компьютеров Sun Solaris поддерживает интерфейс USB для устройств Sun Ray и рабочих станций Sun.

Посетите Web-узел Lexmark по адресу www.lexmark.com для просмотра полного списка поддерживаемых платформ UNIX и Linux.

После установки драйверов на компьютер принтер готов к настройке. Переходите к пункту "Распаковка принтера", стр. 9.

# Шаг 3: Распаковка принтера

## Установка многофункционального принтера

Примечание. Дополнительную информацию можно получить на Webузле Lexmark по адресу www.lexmark.com/ multifunctionprinters.

Информация о необходимости предварительной установки других принадлежностей и дополнительных устройств в многофункциональный принтер с функциями копирования, факсимильной связи и сканирования приведена в документации, которая входит в комплект поставки устройства.

Распаковка принтера

9

# Распаковка

#### ПРЕДОСТЕРЕЖЕНИЕ. Принтер

нужно поднимать вдвоем, так как он весит 47,7 кг.

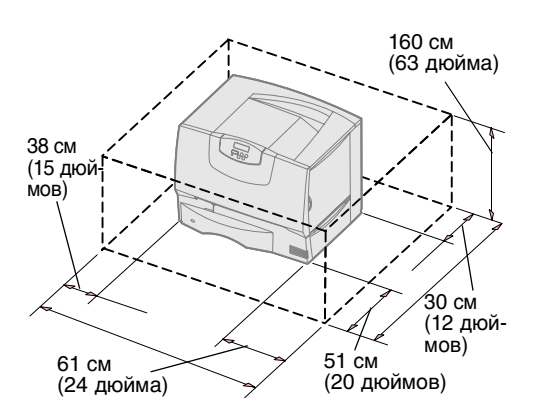

Примечание. Не вынимайте принтер из упаковочной коробки до тех пор, пока не будет полностью завершена подготовка к его установке. Принтер следует поднимать вдвоем, удерживая его за выемки для рук (см. "Установка принтера", стр. 14).

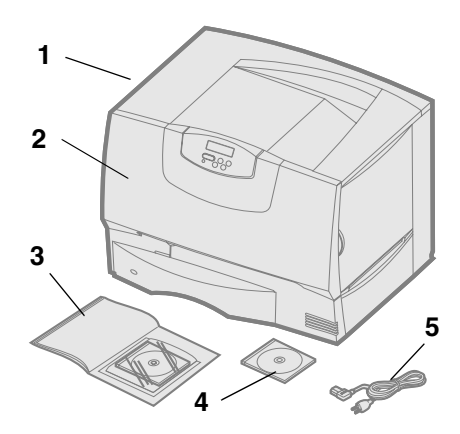

- 1 Выберите место для установки принтера.
  - Необходимо оставить достаточно места для открывания лотков и крышек принтера, для доступа к дополнительным устройствам и для вентиляции принтера.
  - Место установки должно удовлетворять следующим требованиям:
    - Твердая ровная поверхность
    - Отсутствие направленных воздушных потоков от кондиционеров, обогревателей и вентиляторов
    - Отсутствие солнечного света, а также экстремальных температур, влажности и их перепадов
    - Чистое, сухое место без пыли
- 2 Извлеките из коробки все комплектующие, кроме самого принтера.

Проверьте наличие следующих комплектующих:

- (1) Принтер с одним лотком на 500 листов
- (2) Четыре картриджа (установлены в принтер)
- (3) Руководство по установке с компакт-диском "Публикации"
- (4) Компакт-диск с драйверами
- (5) Кабель питания

Если какие-либо из комплектующих отсутствуют или повреждены, обратитесь в службу поддержки заказчиков корпорации Lexmark (об обращении в службу поддержки см. в *Руководстве пользователя* на компакт-диске "Публикации").

Сохраните коробку и упаковочные материалы – они могут понадобиться для повторной упаковки принтера.

# Шаг 4: Установка принтера и дополнительных устройств

# Модели принтера

5-лотковый почтовый яшик (см. стр. 16) или Раскладной выходной лоток (см. стр. 15) Принтер (см. стр. 14) Устройство двусторонней печати (см. стр. 14) Устройство подачи на 500 листов (см. стр. 13) Устройство подачи на 2000 листов (см. стр. 12)

# Установка принтера

**Примечание.** Устройства необходимо устанавливать в том порядке, в котором они перечислены в таблице. Предусмотрено шесть моделей принтера:

- Lexmark C760, C762 базовая модель
- Разрешение 1200 точек на дюйм (т/д)
- 128 Мбайт стандартной памяти
- Один лоток на 500 листов
- Разъемы USB и параллельного интерфейса
- Lexmark C760n, C762n сетевая модель
  - 128 Мбайт стандартной памяти
  - Установлен сервер печати Ethernet 100BaseTx=100BaseTX
  - Разъемы USB и Ethernet
- Lexmark C760dn, C762dn сетевая модель, а также:
  - Устройство двусторонней печати
- Lexmark C760dtn, C762dtn сетевая модель, а также:
  - Устройство двусторонней печати
  - Одно дополнительное устройство подачи на 500 листов
  - Память:
    - C760dtn = 128 Мбайт стандартной памяти
    - C760dtn = 256 Мбайт стандартной памяти

Можно приобрести для принтера различные дополнительные устройства. Некоторые модели принтеров не обеспечивают поддержку отдельных функций. Дополнительную информацию см. на Web-узле компании Lexmark по адресу www.lexmark.com.

Информация о необходимости предварительной установки других принадлежностей и дополнительных устройств в многофункциональный принтер с функциями копирования, факсимильной связи и сканирования приведена в документации, которая входит в комплект поставки устройства. Дополнительную информацию можно получить на Web-узле Lexmark по адресу www.lexmark.com/multifunctionprinters.

При покупке брошюровщика в дополнение к принтеру сведения по его установке можно получить в документации, которая входит в комплект поставки брошюровщика.

В случае приобретения базовой модели принтера без дополнительных устройств перейдите к выполнению инструкций раздела "Установка принтера", стр. 14.

В следующей таблице указаны номера страниц с инструкциями по установке принтера, дополнительных устройств подачи и дополнительных выходных лотков, которые можно приобрести для принтера.

| Раздел                                     | См. стр. |
|--------------------------------------------|----------|
| Установка устройства подачи на 2000 листов | 12       |
| Установка устройства подачи на 500 листов  | 13       |
| Установка устройства двусторонней печати   | 14       |
| Установка принтера                         | 14       |
| Установка раскладного выходного лотка      | 15       |
| Установка 5-лоткового почтового ящика      | 16       |

Установка принтера и дополнительных устройств

# Установка устройства подачи на 2000 листов

Предупреждение. При наличии дополнительного устройства двусторонней печати и устройства подачи емкостью 2000 листов между ними необходимо установить устройство подачи емкостью 500 листов. С принтером можно использовать одно дополнительное устройство подачи емкостью 2000 листов.

- **1** Распакуйте устройство подачи емкостью 2000 листов и удалите все упаковочные материалы.
- 2 Поставьте устройство подачи на место, выбранное для принтера.
- **3** Если поверх устройства подачи на 2000 листов будет устанавливаться устройство подачи на 500 листов, необходимо установить опорные планки.
  - **а** Положите две опорные планки узкой стороной вверх на выбранную для установки поверхность.
  - **b** Поставьте устройство подачи емкостью 2000 листов на планки таким образом, чтобы отверстия в устройстве подачи совпадали с отверстиями в планках.
  - **с** Зафиксируйте положение планок четырьмя винтами (по два винта на каждую планку).
- **4** При необходимости отрегулируйте положение с помощью четырех выравнивающих ножек на нижней поверхности лотка.
- **5** Переходите к шагу "Установка устройства подачи на 500 листов", стр. 13 или "Установка принтера", стр. 14.

Примечание. Кабель питания устройства подачи емкостью 2000 листов устанавливается позднее.

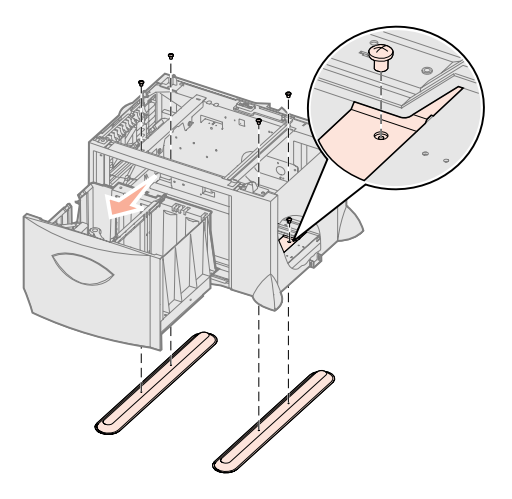

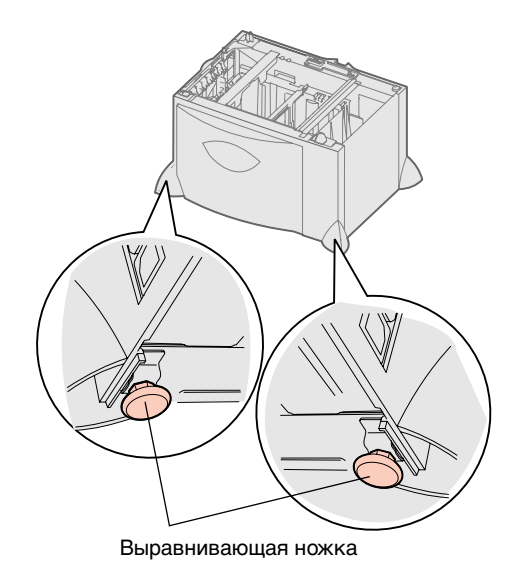

# Установка устройства подачи на 500 листов

Предупреждение. При наличии дополнительного устройства двусторонней печати и устройства подачи емкостью 2000 листов между ними необходимо установить устройство подачи емкостью 500 листов.

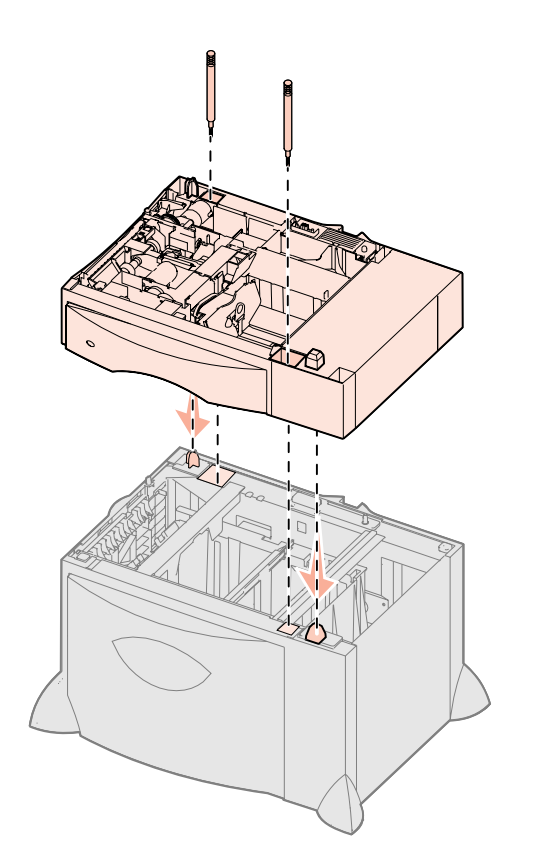

В принтер можно установить до трех дополнительных устройств подачи емкостью 500 листов. Однако в том случае, если установлено устройство подачи емкостью 2000 листов, можно установить только одно дополнительное устройство подачи емкостью 500 листов.

- **1** Распакуйте устройство подачи емкостью 500 листов и удалите все упаковочные материалы.
- **2** Установите устройство подачи на место, выбранное для принтера, или на другое устройство подачи.
  - **а** Совместите отверстия в устройстве подачи емкостью 500 листов с установочными штифтами на нижнем устройстве подачи.
  - **b** Опустите устройство подачи емкостью 500 листов на посадочное место. Убедитесь в том, что это устройство подачи надежно установлено на нижнем устройстве подачи.
- 3 При установке устройства подачи емкостью 500 листов на устройство подачи емкостью 2000 листов закрепите их между собой с помощью фиксирующих винтов.
  - **а** Вставьте винты в отверстия устройства подачи емкостью 500 листов, расположенные рядом с установочными штифтами.
  - **b** Затяните винты вручную.

Даже полностью затянутые винты допускают небольшой зазор между устройствами подачи.

4 Установите следующее устройство подачи емкостью 500 листов либо переходите к шагу "Установка устройства двусторонней печати", стр. 14 или "Установка принтера", стр. 14.

# Установка устройства двусторонней печати

Предупреждение. При наличии дополнительного устройства двусторонней печати и устройства подачи емкостью 2000 листов между ними необходимо установить устройство подачи емкостью 500 листов.

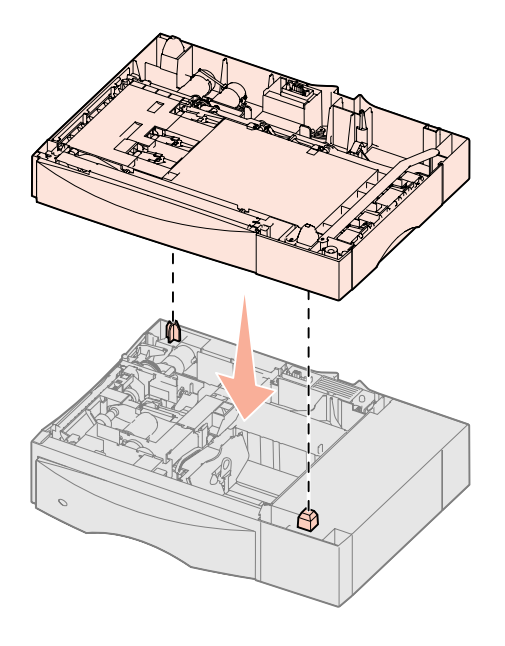

Для приобретенной Вами модели принтера предусмотрена установка дополнительного устройства двусторонней печати, которое позволяет печатать на обеих сторонах листа бумаги.

- **1** Распакуйте устройство двусторонней печати и удалите все упаковочные материалы.
- **2** Поставьте устройство двусторонней печати на предназначенное для принтера место либо установите его на устройство подачи емкостью 500 листов.
  - **а** Совместите установочные штифты устройства подачи с отверстиями в устройстве двусторонней печати.
  - **b** Опустите устройство двусторонней печати, чтобы оно встало на место. Убедитесь в том, что оно надежно установлено на устройство подачи.
- 3 Переходите к разделу "Установка принтера", стр. 14.

# Установка принтера

ПРЕДОСТЕРЕЖЕНИЕ. Принтер

нужно поднимать вдвоем, так как он весит 47,7 кг. После выбора места и установки всех дополнительных устройств подачи или устройства двусторонней печати можно переходить к установке принтера.

1 Попросите кого-нибудь помочь достать принтер из коробки.

Используйте выемки для рук с передней и с задней стороны принтера.

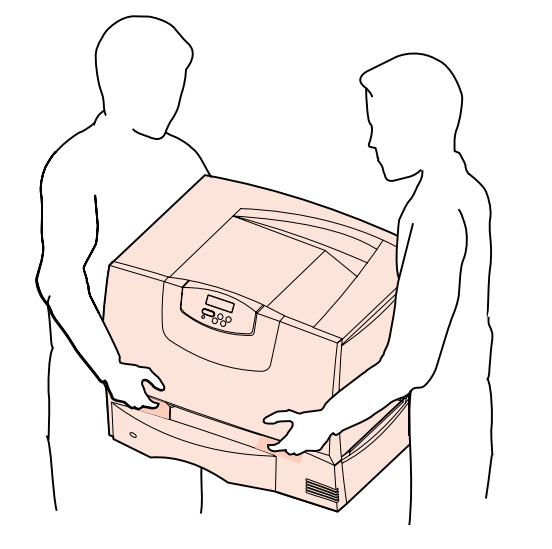

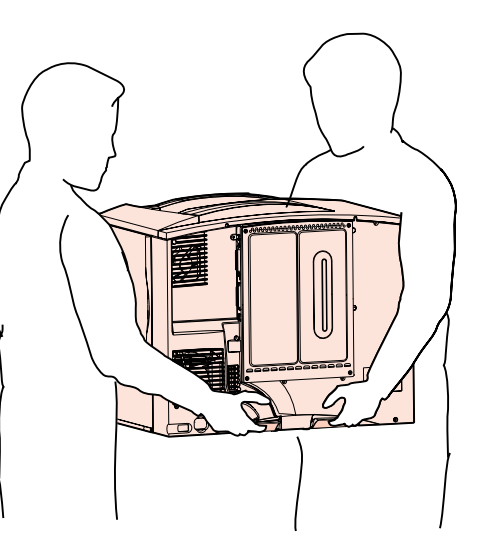

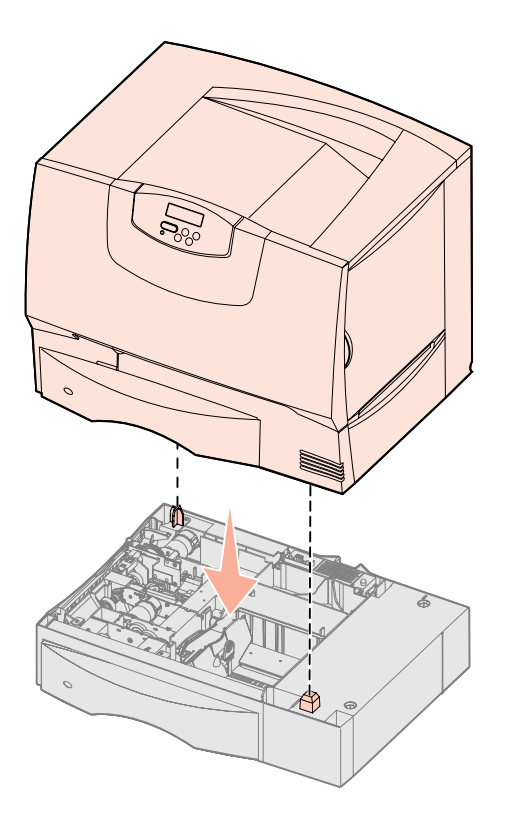

2 Попросите кого-нибудь помочь установить принтер в выбранном месте.

При установке принтера на дополнительное устройство подачи или на устройство двусторонней печати совместите установочные штифты на дополнительном устройстве с отверстиями в принтере. Убедитесь в том, что принтер надежно установлен на дополнительном устройстве подачи.

- 3 Снимите с принтера ленту и другие наружные упаковочные материалы.
- 4 При наличии раскладного выходного лотка или почтового ящика следуйте дальнейшим инструкциям данного раздела.

В противном случае переходите к разделу Шаг 5: "Установка расходных материалов в принтер", стр. 17.

# Установка раскладного выходного лотка

Примечание. Распаковав раскладной выходной лоток, сразу же установите его. В противном случае края монтажных кронштейнов могут повредить поверхность стола или тканевую обивку.

Предупреждение. Раскладной выходной лоток рассчитан только на вес материалов для печати. Не используйте его в качестве полки – под излишним весом лоток может выскочить из корпуса. В принтер можно установить дополнительный раскладной выходной лоток емкостью до 650 листов.

- **1** Распакуйте раскладной выходной лоток и удалите все упаковочные материалы.
- 2 Снимите верхнюю крышку принтера.
- **3** Совместите монтажные кронштейны на нижней поверхности раскладного выходного лотка с гнездами на верхней панели принтера.
- 4 Опустите раскладной выходной лоток на посадочное место.

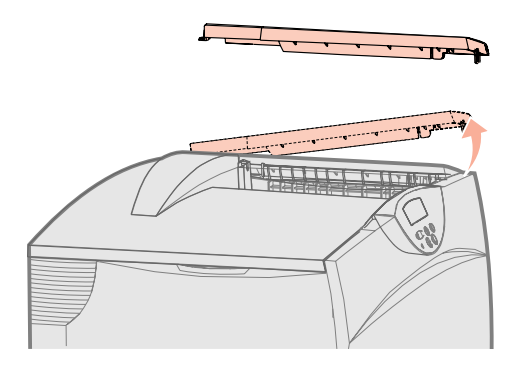

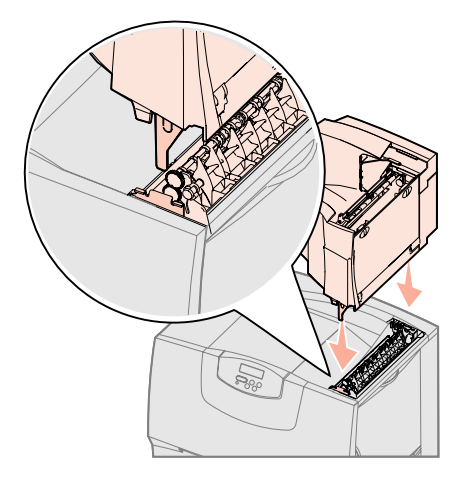

Установка принтера и дополнительных устройств

- 5 Установите верхнюю крышку принтера на раскладной выходной лоток.
- **6** Установите прижимную планку для бумаги раскладного выходного лотка на верхнюю крышку.
- 7 Переходите к пункту Шаг 5: "Установка расходных материалов в принтер", стр. 17.

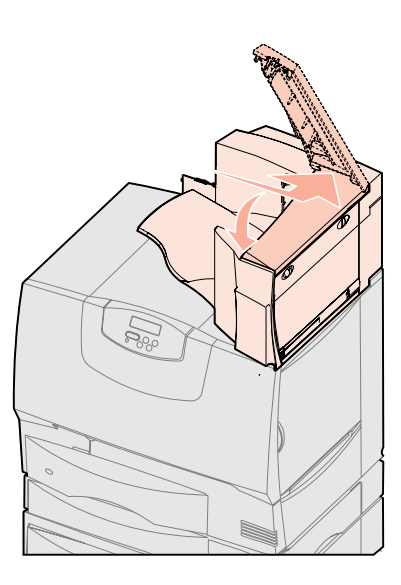

# Установка 5-лоткового почтового ящика

Примечание. Распаковав почтовый ящик, сразу же установите его. В противном случае края монтажных кронштейнов могут повредить поверхность стола или тканевую обивку.

Предупреждение. Почтовый ящик рассчитан только на вес материалов для печати. Не используйте его в качестве полки – излишняя нагрузка может повредить его.

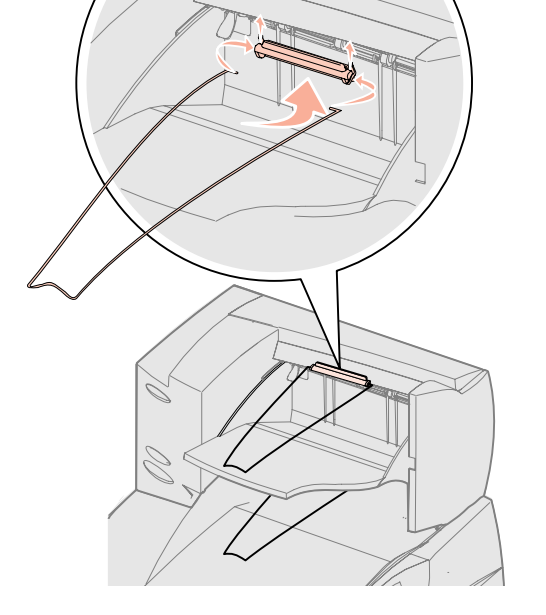

В принтер можно установить 5-лотковый почтовый ящик, который предназначен для разбора и укладки до 500 листов бумаги.

- 1 Распакуйте почтовый ящик и удалите все упаковочные материалы.
- 2 Снимите верхнюю крышку принтера.
- **3** Совместите монтажные кронштейны на нижней поверхности почтового ящика с гнездами на верхней панели принтера.
- 4 Опустите почтовый ящик на посадочное место.

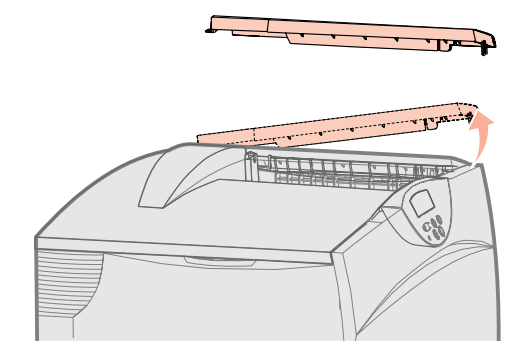

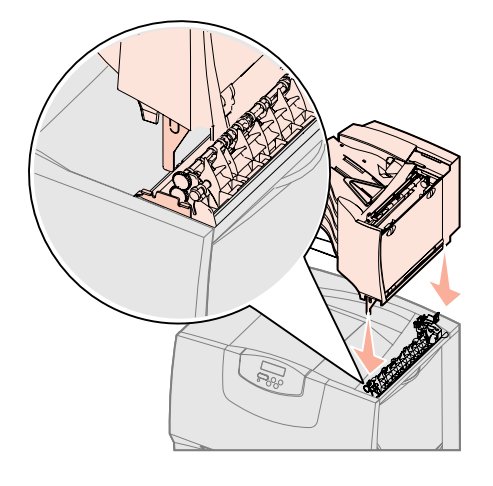

Установка принтера и дополнительных устройств

- 5 Установите на почтовый ящик верхнюю крышку принтера.
- **6** Установите прижимную планку для бумаги почтового ящика на верхнюю крышку.

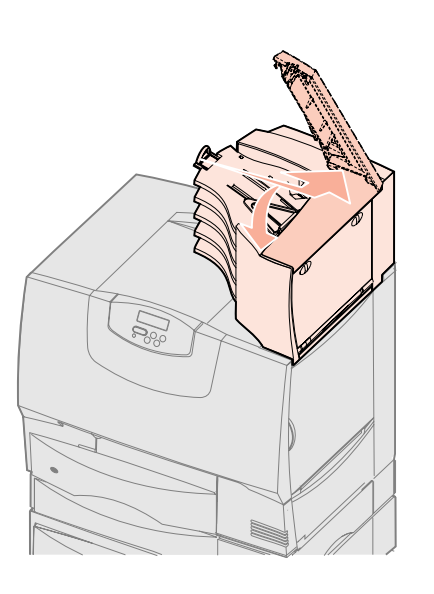

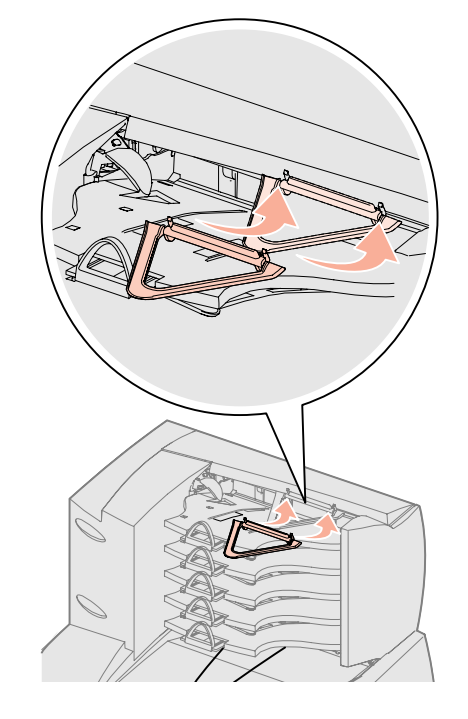

# Шаг 5: Установка расходных материалов в принтер

**Предупреждение.** Во избежание повреждений принтера обязательно удалите все упаковочные материалы.

В этом разделе рассматривается подготовка картриджей и удаление упаковочных материалов из принтера.

# Установка картриджей

- 1 Откройте переднюю крышку принтера.
- 2 Удалите упаковочные материалы над картриджами.

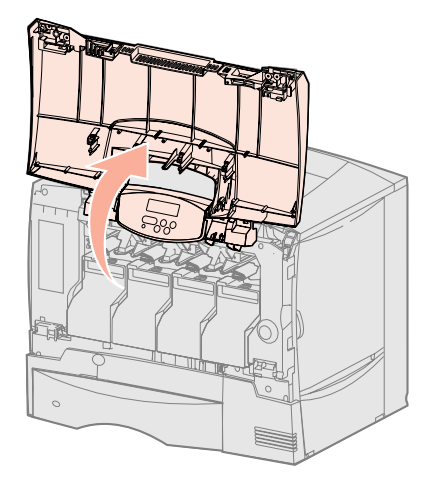

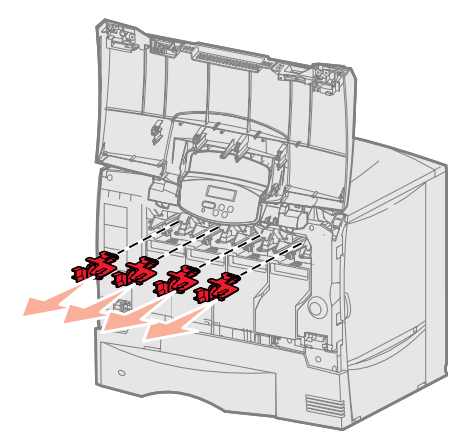

Установка расходных материалов в принтер

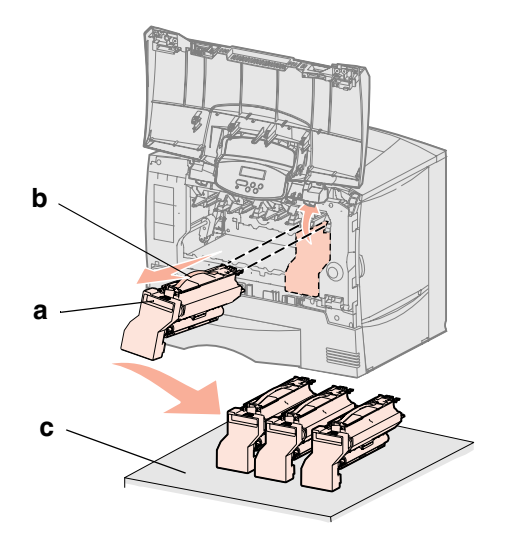

**Предупреждение.** Не дотрагивайтесь пальцами до ленты переноса изображения.

- 3 Извлеките картриджи. Для каждого картриджа:
  - а Приподнимите картридж, придерживая его за выемку.
  - **b** Вытяните картридж наружу и снимите его с направляющих за рукоятку.
  - **С** Поставьте картридж вертикально на жесткую плоскую чистую поверхность.

- 4 Удалите упаковочные материалы с ленты переноса изображения:
  - а Возьмитесь за стопор, расположенный справа внутри принтера.
  - **b** Аккуратно, но с усилием потяните стопор вместе с прикрепленным к нему листом вверх и извлеките их из принтера.

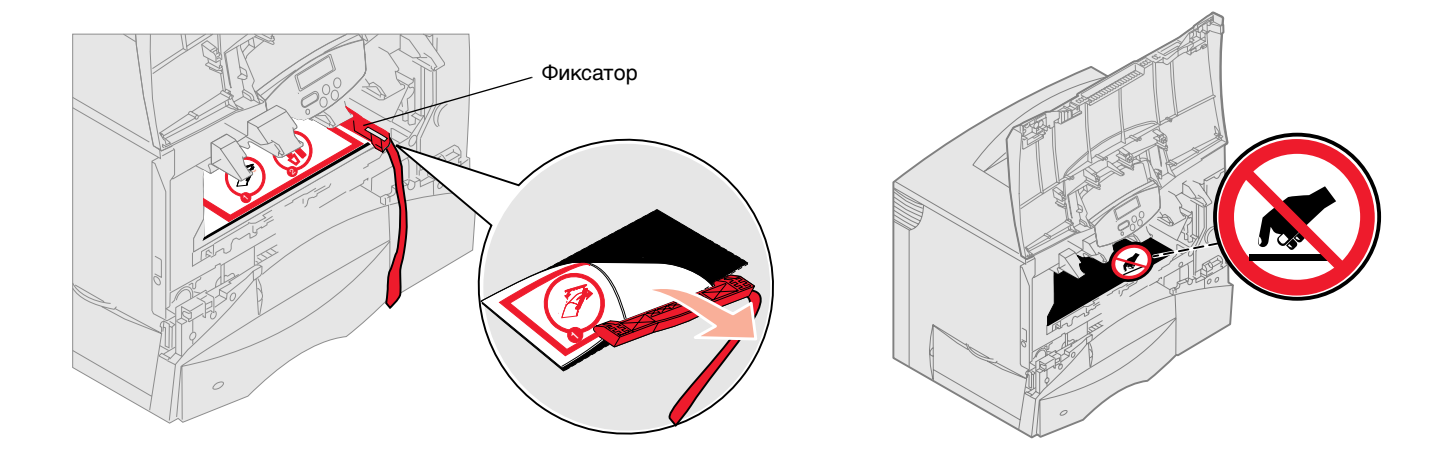

- 5 Установите картриджи на место. Для каждого картриджа:
  - а Переверните картридж рукояткой вниз.
  - **b** Удалите красный пластиковый упаковочный материал с фотобарабана.

Уберите упаковочные материалы.

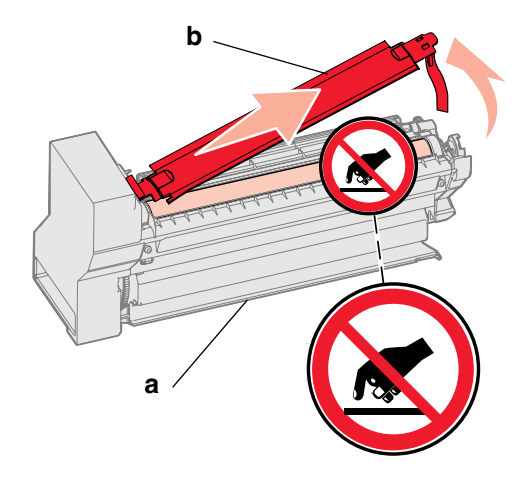

**Предупреждение.** Если не удалить из картриджа упаковочные материалы, они повредят принтер.

Предупреждение. Не

прикасайтесь к фотоэлектрическому барабану на нижней поверхности картриджа.

- С Переверните картридж рукояткой вверх.
- **d** Для равномерного распределения тонера покачайте картридж в разных направлениях.
- е Держа картридж за рукоятку, опустите штыри картриджа, как показано на рисунке.

Убедитесь в том, что цвет картриджа совпадает с цветной меткой на принтере.

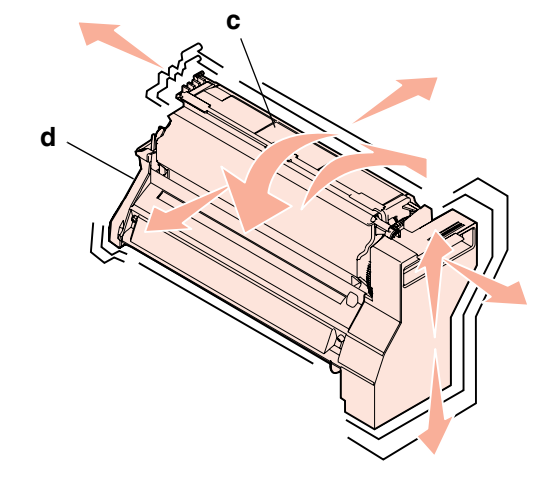

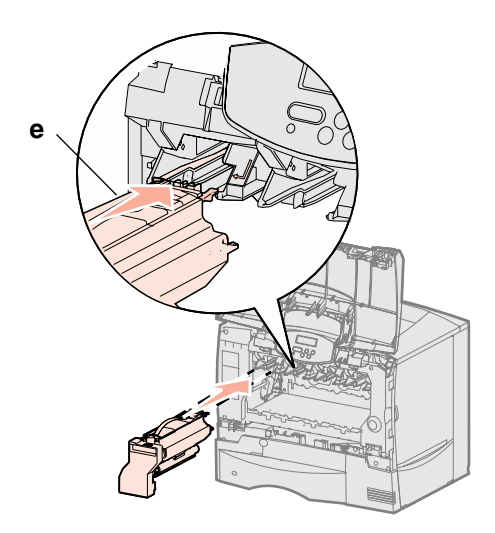

- f Задвиньте картридж в принтер до упора. Картридж опустится на посадочное место.
- 6 Закройте переднюю крышку.

#### Предупреждение. Если

передняя крышка закрывается не полностью, снова откройте ее и нажмите на картриджи, чтобы обеспечить их полную установку.

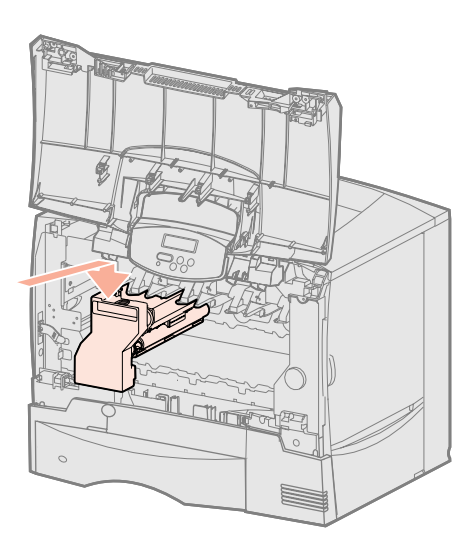

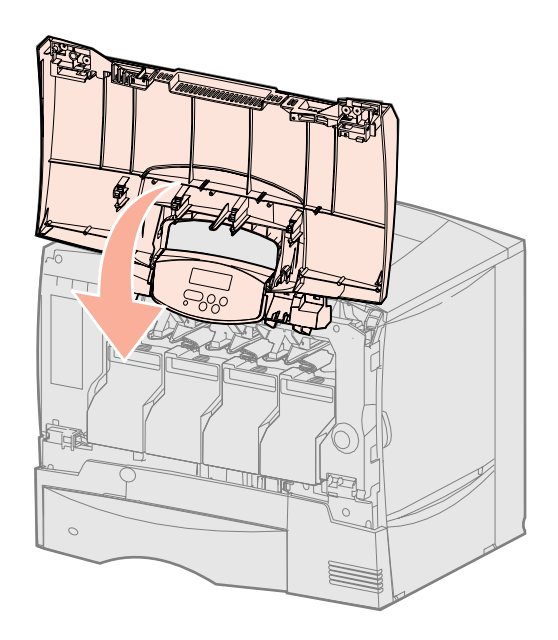

## Прикрепление накладки панели управления

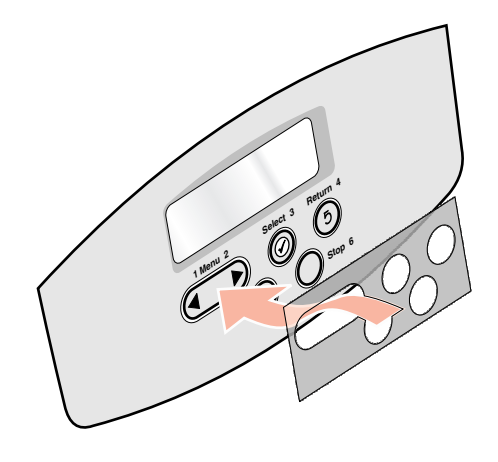

Предупреждение. При

установке модулей памяти или

работающий принтер обязательно выключите принтер и отсоедините

дополнительных плат на уже

Примечание. Для снятия

с крестообразным жалом.

защитной крышки системной платы

и для установки некоторых плат потребуется маленькая отвертка

кабель питания.

Если в комплект поставки принтера входит накладка с названиями кнопок на русском языке, закрепите эту накладку на панели управления:

- 1 Возьмите накладку, прилагаемую к принтеру.
- 2 Отделите от накладки защитную подложку.
- **3** Совместите отверстия в накладке с кнопками панели управления и прижмите накладку.
- 4 Отделите от накладки защитное покрытие.

Инструкции по изменению языка текста, отображаемого на панели управления, приведены в *Руководстве пользователя* на компакт-диске "Публикации".

#### Что делать дальше?

| Операция                                                                                 | См. стр. |
|------------------------------------------------------------------------------------------|----------|
| Установка модулей памяти, плат<br>микропрограммного обеспечения<br>и дополнительных плат | 20       |
| Загрузка бумаги                                                                          | 27       |

# Шаг 6: Установка модулей памяти, плат микропрограммного обеспечения и дополнительных плат

Если установка модулей памяти, плат микропрограммного обеспечения и дополнительных плат не требуется, пропустите этот раздел и перейдите к разделу Шаг 7: "Загрузка бумаги", стр. 27.

Объем памяти и возможности подключения принтера можно модифицировать, устанавливая дополнительные платы.

Приведенные в данном разделе инструкции позволяют установить следующие устройства и функции:

- Модули памяти
  - Память принтера
- Платы микропрограммного обеспечения
  - Дополнительные функциональные возможности
  - Функции работы в сети Интернет
  - Флэш-память
- Дополнительные платы
  - Жесткий диск с платой адаптера
  - Внутренние серверы печати MarkNet<sup>™</sup> (известные также как внутренние сетевые адаптеры или INA)
  - Плата последовательного интерфейса
  - Плата параллельного интерфейса 1284-В

Установка модулей памяти, плат микропрограммного обеспечения и дополнительных плат

# Снятие защитной крышки системной платы

- 1 Найдите защитную крышку на задней панели принтера.
- **2** Отвинтите четыре винта, фиксирующие защитную крышку (два сверху и два снизу).
- 3 Снимите защитную крышку доступа.
- **4** С помощью рисунка найдите разъем, предназначенный для устанавливаемой платы.

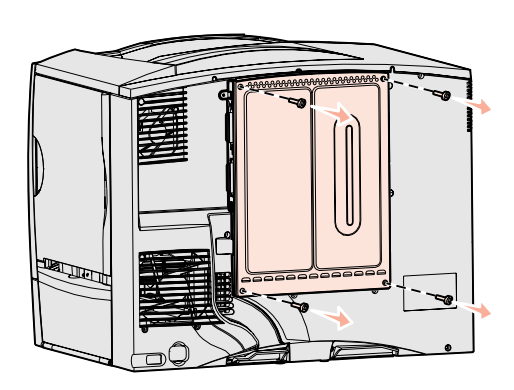

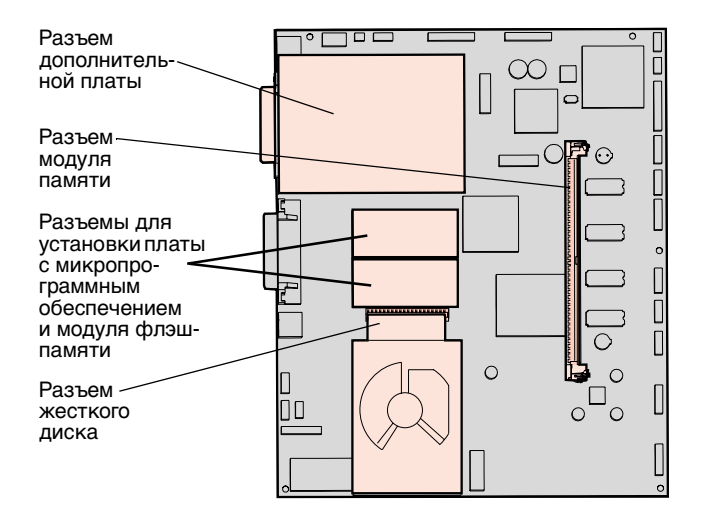

5 С помощью следующей таблицы найдите требуемые инструкции.

| Устанавливаемое оборудование             | См. стр. |
|------------------------------------------|----------|
| Модуль памяти                            | 22       |
| Плата с микропрограммным<br>обеспечением | 23       |
| Жесткий диск                             | 24       |
| Дополнительная плата                     | 25       |

# Установка модуля памяти

Примечание. Некоторые модули памяти, предлагаемые для других принтеров Lexmark, не предназначены для этого принтера. Технические характеристики памяти см. в *Руководстве пользователя* на компакт-диске "Публикации".

Предупреждение. Модули памяти могут выйти из строя под действием статического электричества. Прежде чем взять плату в руки, прикоснитесь к какойнибудь металлической детали принтера.

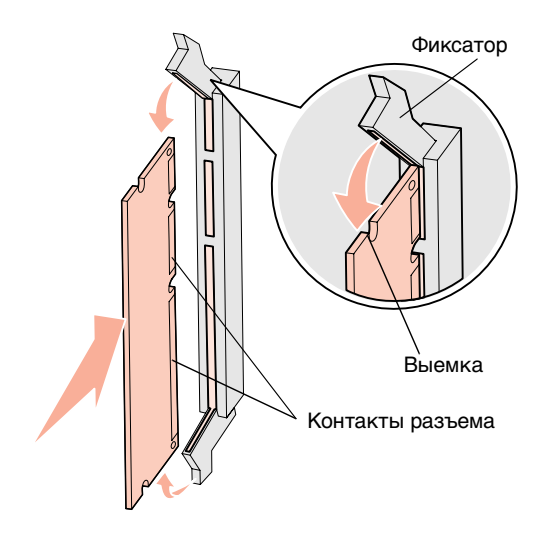

Для установки модуля памяти следуйте инструкциям этого раздела. Допускается только установка модулей памяти с 168-контактными разъемами.

- 1 Снимите защитную крышку системной платы (см. стр. 21).
- 2 Распакуйте модуль памяти.

Не дотрагивайтесь до контактов разъема, расположенных вдоль края модуля. Сохраните упаковку.

- **3** Откройте фиксаторы на обоих концах разъема для установки модуля памяти.
- 4 Совместите вырезы в нижней части модуля с вырезами на разъеме.
- **5** С усилием вставьте модуль памяти в разъем до защелкивания фиксаторов, расположенных по обеим сторонам разъема.

Для полной установки модуля может потребоваться некоторое усилие.

**6** Убедитесь в том, что оба фиксатора попали в вырезы, расположенные по краям модуля.

#### Что делать дальше?

| Операция                                        | См. стр. |
|-------------------------------------------------|----------|
| Установка платы с микропрограммным обеспечением | 23       |
| Установка жесткого диска                        | 24       |
| Установка дополнительной платы                  | 25       |
| Установка защитной крышки системной платы       | 26       |

## Установка платы с микропрограммным обеспечением

**Примечание.** Некоторые платы с микропрограммным обеспечением и модули флэш-памяти,

предлагаемые для других принтеров Lexmark, не предназначены для этого принтера.

#### Предупреждение. Платы

с микропрограммным обеспечением и модули флэш-памяти могут выйти из строя под действием статического электричества. Прежде чем взять плату в руки, прикоснитесь к какойнибудь металлической детали принтера. Для установки дополнительной платы с микропрограммным обеспечением или модуля флэш-памяти следуйте инструкциям этого раздела.

Допускается установка только одной платы каждого типа.

- 1 Снимите защитную крышку системной платы (см. стр. 21).
- 2 Распакуйте плату.

Старайтесь не прикасаться к металлическим контактам на нижней поверхности платы. Не выбрасывайте упаковку.

- **3** Возьмите плату за края и совместите контакты платы с отверстиями в системной плате.
- 4 С усилием вставьте плату в разъем.

Разъем платы микропрограммного обеспечения должен соприкасаться с системной платой по всей длине.

Будьте осторожны, чтобы не повредить контакты.

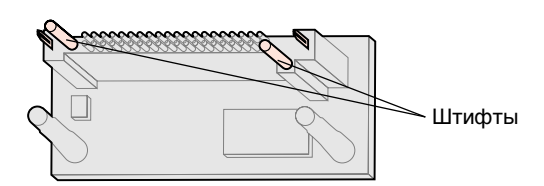

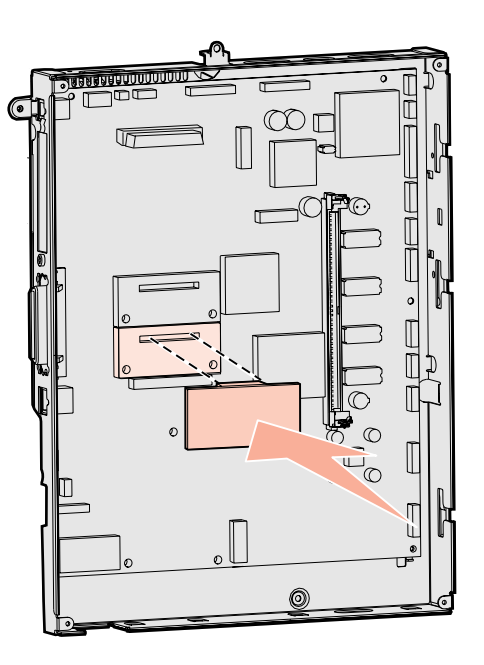

#### Что делать дальше?

| Операция                                  | См. стр. |
|-------------------------------------------|----------|
| Установка жесткого диска                  | 24       |
| Установка дополнительной платы            | 25       |
| Установка защитной крышки системной платы | 26       |

# Установка жесткого диска

**Предупреждение.** Жесткие диски могут выйти из строя под действием статического электричества. Перед тем, как прикоснуться к диску, дотроньтесь рукой до какой-нибудь металлической детали принтера. Для установки дополнительного жесткого диска следуйте инструкциям из этого раздела. Для установки жесткого диска на монтажную панель требуется небольшая крестообразная отвертка.

Если в принтер установлена дополнительная плата, ее потребуется снять перед установкой жесткого диска.

- 1 Снимите защитную крышку системной платы (см. стр. 21).
- **2** Распакуйте монтажную панель, жесткий диск, шлейф и крепежные винты.
- **3** Совместите разъем ленточного кабеля с контактами разъема жесткого диска.
- 4 Подсоедините шлейф к жесткому диску.
- **5** Совместите отверстия с резьбой на монтажной панели с отверстиями на жестком диске.
- 6 Закрепите монтажную панель на жестком диске с помощью винтов.

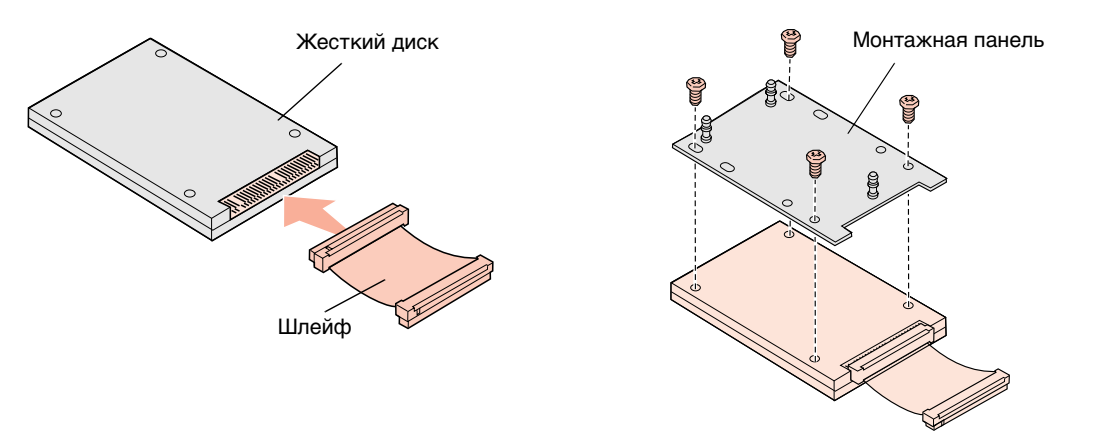

- 7 Вставьте разъем ленточного кабеля в разъем на системной плате.
- **8** Переверните жесткий диск и вставьте три штифта монтажной панели в отверстия на системной плате. Жесткий диск защелкнется на плате.

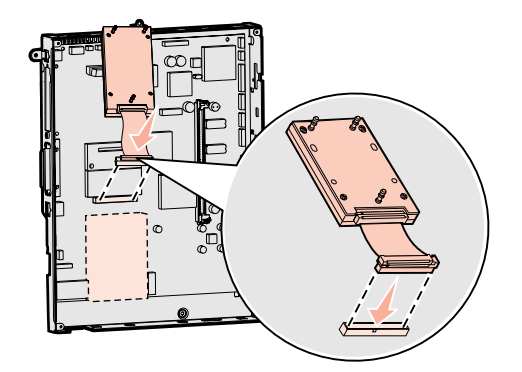

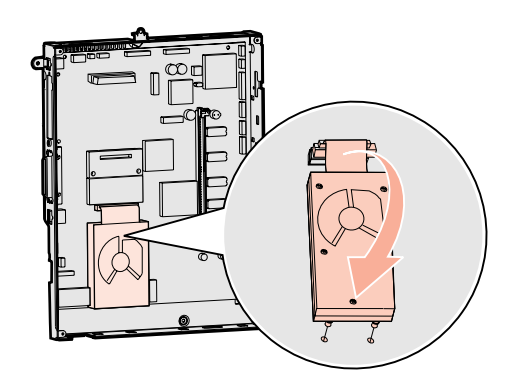

#### Что делать дальше?

| Операция                                  | См. стр. |
|-------------------------------------------|----------|
| Установка дополнительной платы            | 25       |
| Установка защитной крышки системной платы | 26       |

# Установка дополнительной платы

Принтер оснащен одним гнездом расширения, в которое можно устанавливать дополнительные платы нескольких типов. В следующей таблице перечислены эти платы и их назначение.

| Плата                                    | Назначение                                                                        |
|------------------------------------------|-----------------------------------------------------------------------------------|
| Внутренний сервер печати<br>MarkNet      | Добавляет порт Ethernet или Token-Ring для подключения принтера к локальной сети. |
| Плата параллельного<br>интерфейса 1284-В | Добавляет порт параллельного интерфейса.                                          |
| Плата последовательного<br>интерфейса    | Добавляет порт последовательного интерфейса.                                      |

**Примечание.** Сетевые модели поставляются с уже установленным сервером печати для сети Ethernet.

Предупреждение. Дополнительные платы могут выйти из строя под действием статического электричества. Перед тем, как прикоснуться к дополнительной плате, дотроньтесь рукой до какойнибудь металлической детали принтера. Для установки этих дополнительных устройств потребуется маленькая отвертка с крестообразным жалом.

- 1 Снимите защитную крышку системной платы (см. стр. 21).
- **2** Выкрутите винт из металлической пластины, закрывающей гнездо разъема, и снимите пластину, подняв ее вверх.

Сохраните винт.

**3** Распакуйте дополнительную плату.

Сохраните упаковочные материалы.

4 Совместите разъем дополнительной платы с разъемом на системной плате.

Кабельные разъемы на боковой поверхности дополнительной платы должны попасть в отверстия для разъемов.

- 5 С усилием вставьте дополнительную плату в соответствующий разъем.
- 6 Закрепите плату на системной плате винтом.

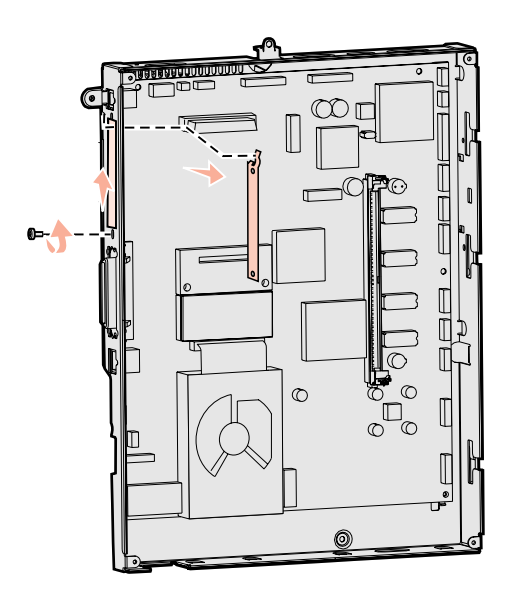

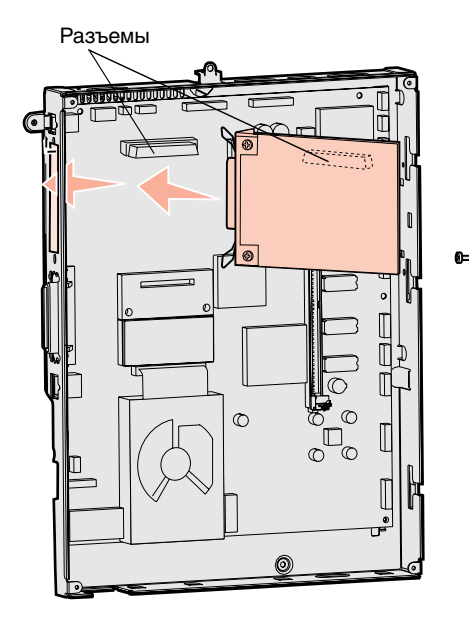

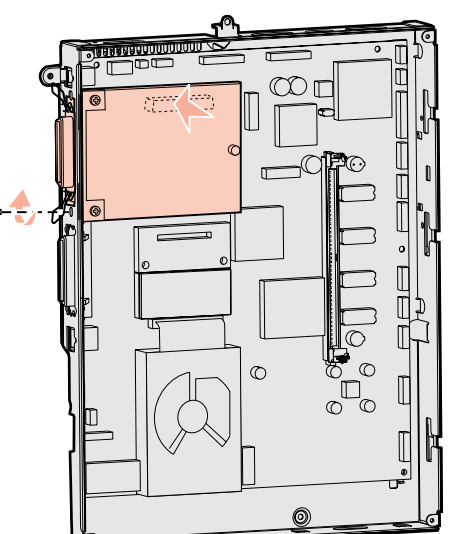

# Установка защитной крышки системной платы

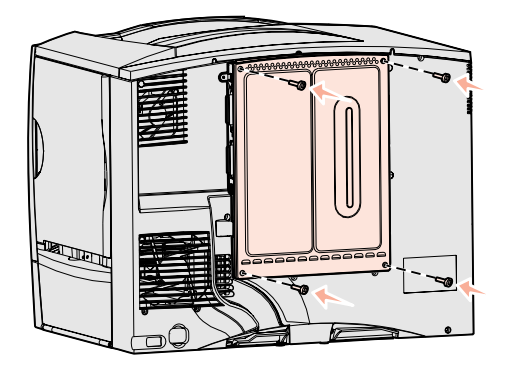

После завершения установки плат на системную плату принтера необходимо установить на место защитную крышку системной платы.

- **1** Совместите вырезы на верхнем краю защитной крышки с винтами, расположенными в верхней части принтера.
- **2** Вставьте крышку под верхнюю кромку до упора и затяните винты в верхней части крышки.
- 3 Установите и затяните четыре винта в нижней части крышки.

Если Вы установили в принтер плату микропрограммного обеспечения, прочтите в следующем разделе о прикреплении к принтеру наклейки "Добавлено дополнительное устройство".

## Прикрепление наклейки "Добавлено дополнительное устройство"

Наклейка "Добавлено дополнительное устройство" будет информировать обслуживающий персонал о том, что в принтер установлены дополнительные устройства.

Для закрепления наклейки:

- 1 Отделите наклейку от подложки.
- 2 Прикрепите наклейку на принтер рядом с табличкой, на которой указаны модель и серийный номер принтера.

# Шаг 7: Загрузка бумаги

Примечание. Сведения о загрузке специальных материалов для печати, например, прозрачных пленок или карточек, приведены в *Руководстве пользователя* на компакт-диске "Публикации".

В следующей таблице указаны номера страниц, на которых приведены инструкции по загрузке материалов для печати в стандартные и дополнительные лотки, а также в многоцелевое устройство подачи.

| Устройство<br>подачи                 | Форматы бумаги                                                                                                    | Типы бумаги                                         | Емкость                                                                                                    | См. стр. |
|--------------------------------------|----------------------------------------------------------------------------------------------------|-----------------------------------------------------|----------------------------------------------------------------------------------------------------|----------|
| Лотки на<br>500 листов               | Letter, A4, A5, Legal,<br>Executive, JIS B5, Folio <sup>a</sup> ,<br>Statement <sup>a</sup> , Universal <sup>b,c</sup> | Бумага, прозрачные<br>пленки, этикетки,<br>карточки | <ul> <li>500 листов бумаги плотностью<br/>75 г/кв. м<sup>е</sup></li> <li>350 прозрачных пленок<sup>е</sup></li> <li>200 листов этикеток<br/>или карточек<sup>d,e</sup></li> </ul> | 27       |
| Лоток на<br>2000 листов              | Letter, A4, A5, Legal,<br>Executive, JIS B5                                                                            | Бумага                                              | <ul> <li>2000 листов бумаги плотностью<br/>75 г/кв. м<sup>е</sup></li> </ul>                                                                                                    | 28       |
| Многоцелевое<br>устройство<br>подачи | Letter, A4, A5, Legal,<br>Executive, JIS B5, Folio,<br>Statement, Universal <sup>b,c</sup>                             | Бумага, прозрачные<br>пленки, этикетки,<br>карточки | <ul> <li>100 листов бумаги плотностью<br/>75 г/кв. м<sup>е</sup></li> <li>75 прозрачных пленок<sup>е</sup></li> <li>40 листов этикеток или<br/>карточек<sup>d,е</sup></li> </ul>   | 30       |
|                                      | 7¾, 9, 10, DL, C5, B5<br>и другие <sup>f</sup>                                                                         | Конверты                                            | 10 конвертов                                                                                                    |          |

<sup>а</sup> Для выбора этого формата бумаги необходимо отключить автоматическое определение формата бумаги в соответствующих лотках.

<sup>b</sup> При выборе этого формата устанавливается размер страницы 215,9 x 355,6 мм (8,5 x 14 дюймов), если не указано иное.

<sup>с</sup> Узкие материалы для печати следует загружать длинной стороной в направлении подачи (книжная ориентация).

<sup>d</sup> Для выполнения большого объема печати на этикетках или на другом специальном глянцевом материале необходимо приобрести комплект модернизации сетчатого лубрикатора. За дополнительной информацией обращайтесь в представительство компании Lexmark.

<sup>е</sup> Емкость зависит от плотности и фактуры бумаги. Более подробно см. *Руководство пользователя*.

 $^\dagger$ Формат может варьироваться от 98,4 х 62 мм до 176 х 250 мм (от 3,87 х 6,38 дюйма до 6,93 х 9,84 дюйма).

# Загрузка лотков на 500 листов

Предупреждение. Запрещается извлекать лотки подачи во время печати задания. Это может привести к повреждению лотка или принтера.

Для загрузки любого из лотков емкостью 500 листов следуйте приведенным ниже инструкциям.

- Снимите лоток с принтера и положите его на плоскую ровную поверхность.
- **2** Сожмите рукоятку передней направляющей и сдвиньте направляющую к передней стенке лотка.
- **3** Сожмите рукоятку боковой направляющей и передвиньте направляющую в положение, соответствующее формату загружаемой бумаги.

Значки вдоль задней стенки лотка обозначают форматы бумаги.

4 Изогните пачку несколько раз в разные стороны, затем пролистайте ее, чтобы листы не слипались.

Не сгибайте и не мните бумагу. Выровняйте края пачки, постучав ею по ровной поверхности.

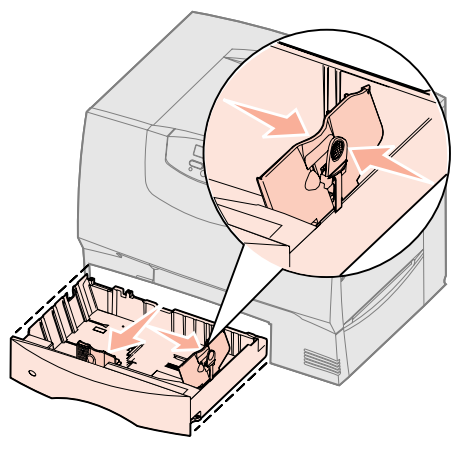

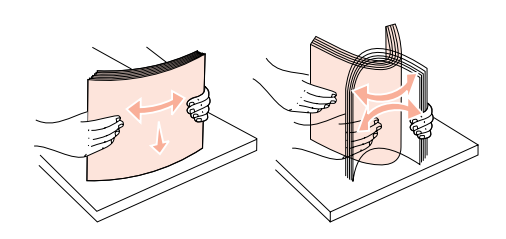

- **5** Уложите пачку бумаги в лоток стороной, предназначенной для печати, вниз, и выровняйте ее по левому заднему углу лотка.
  - Не загружайте согнутых и измятых листов.
- **6** Сожмите рукоятку передней направляющей и придвиньте направляющую к краю пачки бумаги.
- 7 Установите лоток в принтер.

Убедитесь в том, что лоток задвинут в принтер до упора.

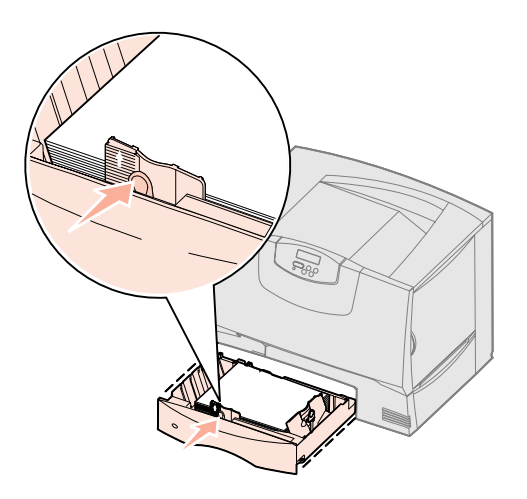

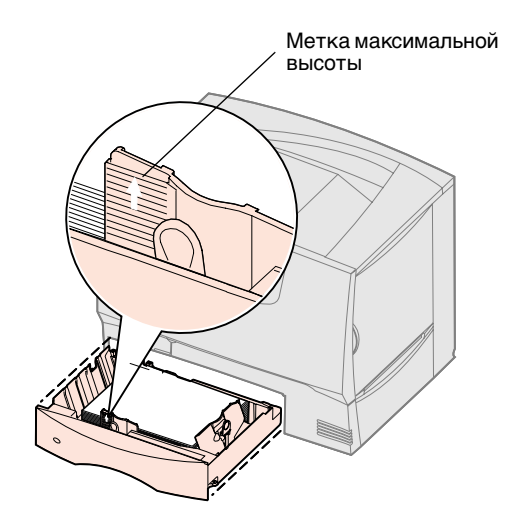

# Загрузка лотка на 2000 листов

Примечание. Не превышайте

направляющей. Переполнение лотка

может привести к замятию бумаги.

максимальную высоту стопки,

указанную на передней

Для загрузки лотка емкостью 2000 листов следуйте приведенным ниже инструкциям. *В лоток емкостью 2000 листов допускается загружать только бумагу.* Информацию о типах и форматах бумаги см. в таблице на стр. 27.

- 1 Выдвиньте лоток.
- **2** Прижмите рукоятку боковой направляющей, поднимите направляющую и установите ее в гнездо, соответствующее формату загружаемой бумаги.

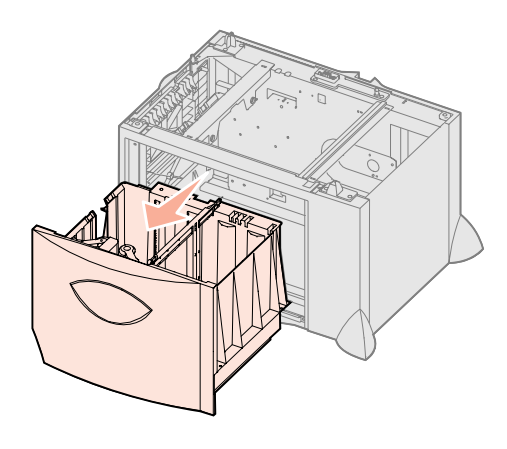

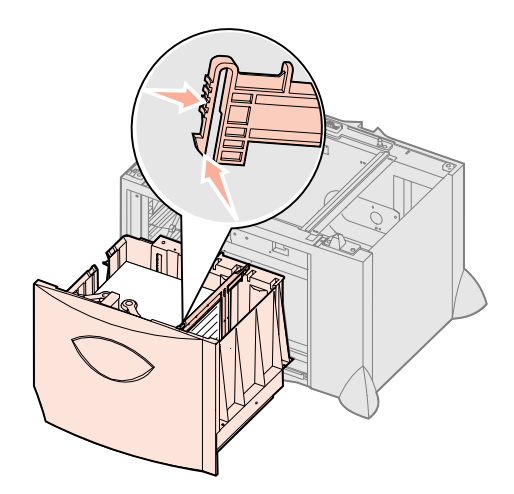

- **3** Прижмите две рукоятки передней направляющей и передвиньте направляющую в положение, соответствующее формату загружаемой бумаги.
- 4 Сдвиньте нижнюю опору к передней стороне лотка до касания с передней направляющей.

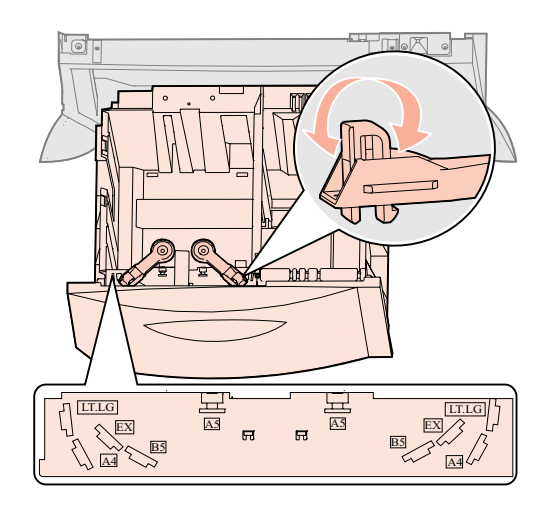

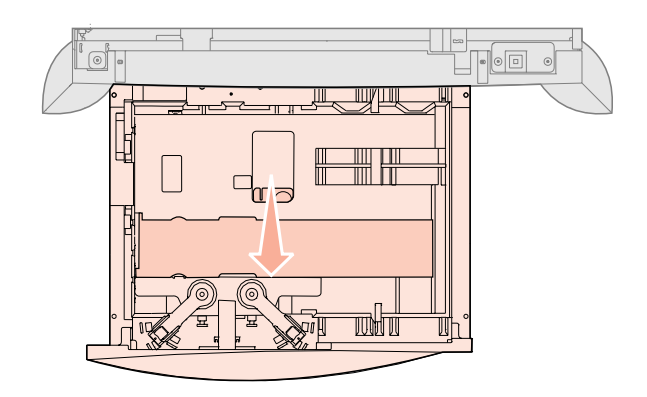

**5** Изогните пачку несколько раз в разные стороны, затем пролистайте ее, чтобы листы не слипались.

Не сгибайте и не мните бумагу. Выровняйте края пачки, постучав ею по ровной поверхности.

**6** Уложите пачку бумаги в лоток стороной, предназначенной для печати, вниз, и выровняйте ее по левому заднему углу лотка.

Не загружайте согнутых и измятых листов.

7 Закройте лоток.

Убедитесь в том, что лоток задвинут в принтер до упора.

**Примечание.** Не превышайте максимально допустимой высоты стопки. Переполнение лотка может привести к замятию бумаги.

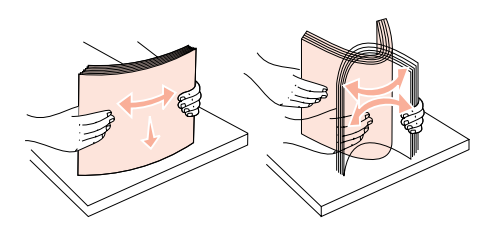

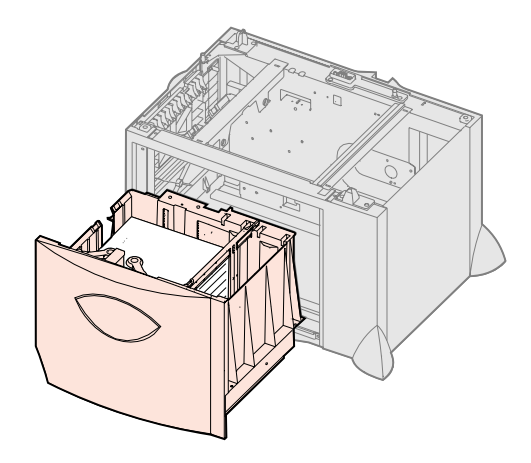

# Загрузка многоцелевого устройства подачи

Многоцелевое устройство подачи можно использовать двумя способами:

- Лоток для бумаги В этом случае бумага загружается в устройство подачи и остается в нем.
- Устройство ручной подачи В этом случае тип и формат материала для печати задается в компьютере, после чего задание передается на печать с использованием многоцелевого устройства подачи. Перед выполнением печати принтер предлагает пользователю загрузить соответствующую бумагу или специальный материал для печати.

Для загрузки многоцелевого устройства подачи следуйте приведенным ниже инструкциям.

- 1 Откройте многоцелевое устройство подачи.
- **2** Прижмите рукоятку направляющей для бумаги и сдвиньте направляющую к передней стороне принтера до упора.

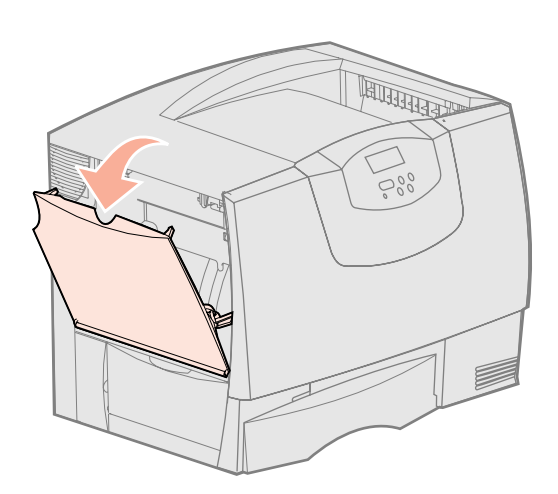

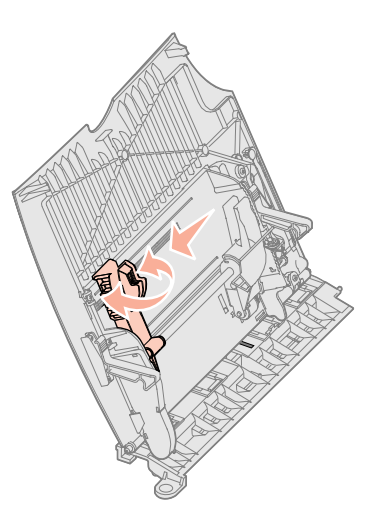

**3** Изогните пачку несколько раз в разные стороны, затем пролистайте ее, чтобы листы не слипались.

Не сгибайте и не мните бумагу или специальные материалы для печати. Выровняйте края пачки, постучав ею по ровной поверхности.

4 Загрузите пачку бумаги или специального материала для печати в соответствии с форматом, типом и используемым способом печати. **Примечание.** Не превышайте максимально допустимой высоты стопки. Переполнение устройства подачи может привести к замятию бумаги.

**5** Положите бумагу или специальный материал предназначенной для печати стороной вверх вдоль левой стороны многоцелевого устройства подачи и продвиньте пачку в устройство подачи до упора.

Продвигать бумагу или специальный материал для печати следует аккуратно, без нажима.

**6** Сожмите ручку направляющей для бумаги и придвиньте ее к боковому краю стопки бумаги.

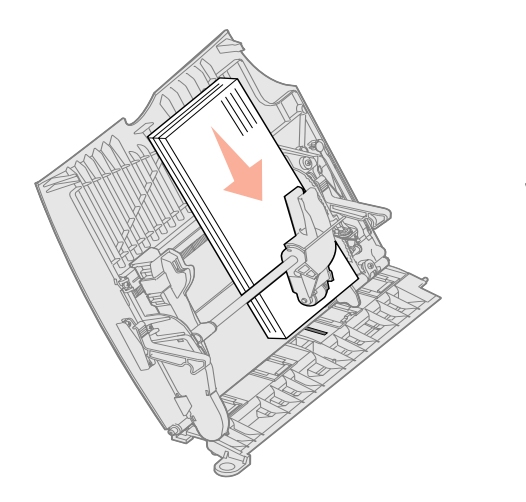

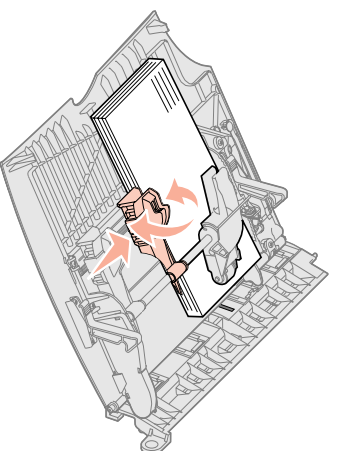

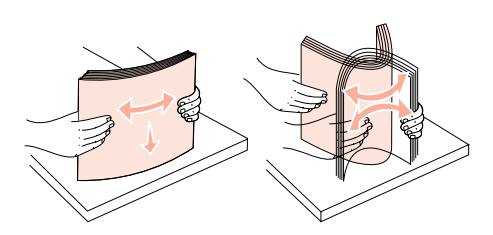

# Шаг 8: Подсоединение кабелей и шнура питания

#### ПРЕДОСТЕРЕЖЕНИЕ. Не

подсоединяйте и не отсоединяйте кабели от коммуникационного порта, телепорта и других разъемов при нестабильной работе сети электропитания.

# Типы кабелей

Данный принтер можно подключить к компьютерной сети или непосредственно к компьютеру (для локальной печати с данного компьютера).

|                                                                                                    | Сетевой                                                                                                    |                                                                                                    |                                                                                                    |
|----------------------------------------------------------------------------------------------------|----------------------------------------------------------------------------------------------------|----------------------------------------------------------------------------------------------------|----------------------------------------------------------------------------------------------------|
| USB                                                                                                    | Параллельный                                                                                                    | Последовательный                                                                                                    | Ethernet                                                                                                    |
| Порт USB входит<br>в стандартный комплект<br>поставки для всех моделей<br>принтера.<br>Подключение через порт USB<br>поддерживается<br>операционными системами<br>Windows 98 SE, Windows Me,<br>Windows 2000, Windows XP<br>и Windows Server 2003.<br>Некоторые компьютеры<br>с операционными системами<br>UNIX, Linux и Macintosh также<br>поддерживают интерфейс<br>USB. Для выяснения,<br>поддерживает ли компьютер<br>интерфейс USB, обращайтесь<br>к документации по<br>операционной системе<br>компьютера.<br>Для порта USB требуется<br>кабель USB, например,<br>кабель Lexmark, артикул<br>12A2405 (2 м [6,5 фута]).<br>Символ USB на кабеле<br>должен соответствовать<br>символу USB на принтере. | Порт параллельного<br>интерфейса входит<br>в стандартный комплект<br>поставки для базовой модели<br>и предусмотрен на<br>дополнительной плате для<br>сетевых моделей. Более<br>подробно см. "Установка<br>дополнительной платы",<br>стр. 25.<br>При установке<br>дополнительной платы<br>параллельного интерфейса<br>в любую из сетевых моделей<br>необходимо наличие кабеля<br>параллельного интерфейса<br>стандарта 1284 А-С,<br>например, кабеля Lexmark,<br>артикул 11К4078 (1,8 м<br>[6 футов]). | Если установлена<br>дополнительная плата<br>последовательного<br>интерфейса, принтер можно<br>локально подключить<br>к компьютеру с помощью<br>кабеля последовательного<br>интерфейса. В режиме<br>печати с использованием<br>последовательного<br>интерфейса передача данных<br>осуществляется побитно.<br>Скорость печати<br>с использованием<br>последовательного<br>интерфейса обычно ниже<br>скорости печати<br>с использованием<br>параллельного интерфейса,<br>но последовательный<br>интерфейс предпочтителен<br>в тех случаях, когда принтер<br>находится на достаточно<br>большом расстоянии от<br>компьютера, а также при<br>отсутствии параллельного<br>интерфейса.<br>Для подключения через<br>последовательный порт<br>требуется соответствующий<br>кабель последовательного<br>интерфейса, например,<br>кабель Lexmark, артикул<br>1038693 (15 м [50 футов]). | Порт 10BaseT/100BaseTX Fast<br>Ethernet входит<br>в стандартный комплект<br>поставки сетевой модели.<br>Принтер можно подключить<br>к линии локальной сети или<br>к концентратору с помощью<br>стандартных кабелей,<br>совместимых с компьютерной<br>сетью. Принтер<br>автоматически<br>настраивается на требуемую<br>скорость передачи по сети. |

Волоконно-оптический порт является портом типа Ethernet, но для него используются другие кабели. На дополнительных платах серверов печати MarkNet, предназначенных для данного принтера, предлагаются различные волоконно-оптические порты Ethernet. В случае приобретения дополнительной платы волоконно-оптических портов, инструкции по ее установке см. в разделе "Установка дополнительной платы", стр. 25.

**Дополнительные беспроводные адаптеры 802.11b:** С помощью дополнительного беспроводного адаптера печати 802.11b данный принтер может функционировать как беспроводное сетевое устройство. Этот адаптер представляет собой аппаратный модуль, подключаемый к порту Ethernet принтера. Если Вы приобрели для своего принтера такой адаптер, для его установки и настройки обратитесь к документации, прилагаемой к этому адаптеру.

# Подсоединение кабелей

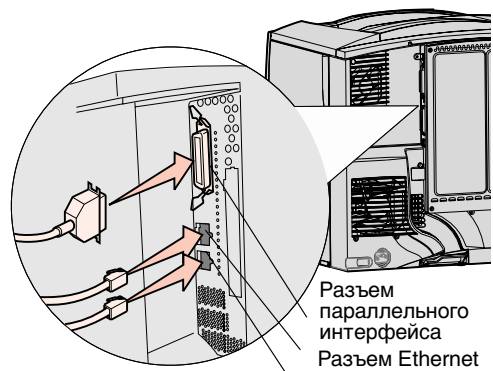

Разъем Ethe Разъем USB Примечание. В некоторых принтерах не предусмотрены определенные типы подключений. Возможности подключения

определяются моделью принтера и установленными устройствами.

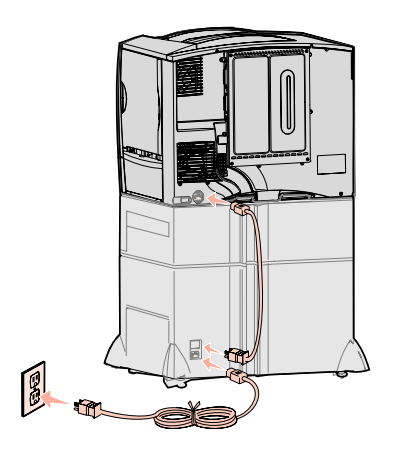

1 Подсоедините принтер к компьютеру с помощью кабеля, соответствующего конфигурации системы.

В некоторых принтерах не предусмотрены определенные типы подключений. Возможности подключения определяются моделью принтера и установленными устройствами.

- Подсоедините принтер к компьютеру с помощью кабеля USB.
- Подсоедините принтер к компьютеру с помощью кабеля параллельного интерфейса.
- Подсоедините принтер к компьютеру с помощью кабеля последовательного интерфейса.

2 Подсоедините один конец кабеля питания принтера к разъему на задней панели принтера, а другой конец — к надежно заземленной электрической розетке.

Если установлено дополнительное устройство подачи на 2000 листов, подключите кабель перемычки питания принтера к задней панели устройства подачи, а затем подключите кабель питания устройства подачи к надежно заземленной электрической розетке.

#### **3** Включите принтер.

После завершения самодиагностики появление сообщения готов указывает на то, что принтер готов к приему заданий на печать.

Если вместо сообщения Готов отображается сообщение Требуется настройка Нажмите работа, проверьте, что упаковочный материал удален полностью. Подробные инструкции приведены в разделе "Установка расходных материалов в принтер", стр. 17. Для сброса сообщения Требуется настройка нажмите кнопку Работа. Если вместо сообщения Готов отображается сообщение Удалите упаковку с картриджа и ITU, проверьте, что упаковочный материал удален полностью. Подробные инструкции приведены в разделе "Установка расходных материалов в принтер", стр. 17. Для сброса сообщения Требуется настройка нажмите кнопку Работа. Если на дисплей выводится сообщение, отличное от Готов, см. инструкции по сбросу этого сообщения в Руководстве пользователя на компакт-диске "Публикации". Найдите информацию о сообщениях принтера.

4 Переходите к пункту "Установка драйверов для локальной печати", стр. 7. Если подсоединен кабель последовательного интерфейса, для получения инструкций по настройке печати с использованием последовательного интерфейса запустите компакт-диск с драйверами и щелкните мышью на пункте **Просмотр документации**.

- 5 Включите компьютер и другие периферийные устройства.
- 6 Переходите к разделу "Проверка настройки принтера", стр. 34.

# Шаг 9: Проверка настройки принтера

Примечание. Рекомендуется на этом этапе распечатать страницы меню "Справка" и документ "Устранение замятий". См. "Распечатка страниц меню "Справка"", стр. 35.

# Распечатка страницы параметров меню

Примечание. Дополнительная информация об использовании панели управления принтера и изменении параметров меню приведена в *Руководстве* пользователя на компакт-диске "Публикации".

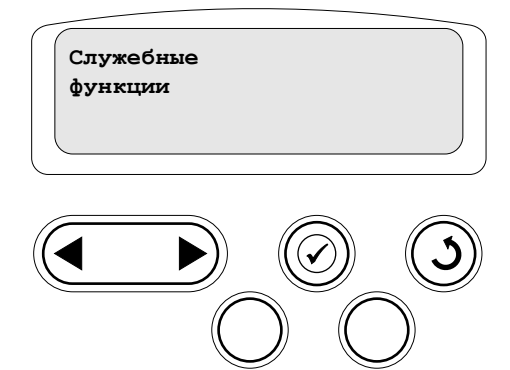

## Печать страницы сетевых параметров

Примечание. Если установлен дополнительный сервер печати MarkNet, на дисплей выводится пункт Печ.конфиг.сети 1 Для проверки настройки принтера необходимо распечатать страницы параметров меню. На страницах параметров меню перечислены все приобретенные и установленные дополнительные устройства. Если функция или дополнительное устройство отсутствует в списке, следует проверить правильность установки.

На странице сетевых параметров содержится информация, которая необходима для подключения принтера к сети.

Распечатайте страницу параметров меню для проверки параметров принтера по умолчанию и правильности установки дополнительных устройств принтера.

- 1 Убедитесь в том, что принтер включен.
- 2 Нажимайте кнопку Меню до появления меню Служебные функции, затем нажмите кнопку Выбор.
- 3 Нажимайте кнопку Меню до появления пункта Распечатка меню, затем нажмите кнопку Выбор.

На дисплей выводится сообщение Распечатываются параметры меню.

**4** Убедитесь в том, что в разделе "Установленные опции" правильно перечислены установленные дополнительные устройства.

Если какие-либо из установленных дополнительных устройств отсутствуют в списке, выключите принтер, отсоедините кабель питания и повторно установите эти дополнительные устройства.

- **5** Убедитесь, что в разделе "Сведения о принтере" указано правильное значение объема установленной памяти.
- **6** Убедитесь в том, что лотки для бумаги настроены на формат и тип загруженной бумаги.

Если принтер подключен к сети, для проверки сетевого соединения распечатайте страницу сетевых параметров. Эта страница также содержит важные сведения, которые помогут настроить принтер для печати по сети.

- 1 Убедитесь в том, что принтер включен.
- **2** Нажимайте кнопку **Меню** до появления меню **Служебные функции**, затем нажмите кнопку **Выбор**.
- 3 Нажимайте кнопку Меню до появления пункта Печ. конфиг. сети, затем нажмите Выбор. Будет распечатана страница сетевых параметров, и принтер вернется в состояние Готов.

4 Проверьте первый раздел страницы сетевых параметров и убедитесь в том, что в поле "Состояние" указано значение "Подключен".

Если в поле "Состояние" указано значение "Не подключен", данная линия компьютерной сети не работает или неисправен сетевой кабель. Обратитесь за помощью к сотруднику службы поддержки сети. Затем убедитесь в том, что принтер подключен к сети, снова распечатав страницу сетевых параметров.

# Распечатка страниц меню "Справка"

Информация об использовании принтера и устранении замятий содержится на компакт-диске "Публикации", который входит в комплект документации данного принтера. Она также хранится в памяти принтера.

Рекомендуется распечатать эту информацию и хранить ее для удобства рядом с принтером.

Для печати сведений из меню "Справка" с компакт-диска

- 1 Запустите компакт-диск.
- 2 Щелкните мышью на пункте Страницы меню "Справка".
- **3** Выполните печать документов.

Для печати страниц меню "Справка", которые хранятся в принтере

- 1 Убедитесь в том, что принтер включен.
- 2 На панели управления нажмите кнопку **Меню** несколько раз до появления меню Справка, затем нажмите кнопку "Выбор".
- **3** Нажмите кнопку **Меню** несколько раз до появления раздела, который требуется распечатать, затем нажмите кнопку **Выбор**.

# Шаг 10: Настройка ТСР/ІР

Если в сети используется протокол TCP/IP, рекомендуется назначить принтеру IP-адрес.

## Назначение принтеру адреса IP

Если в сети используется DHCP, IP-адрес назначается автоматически после подключения к принтеру кабеля компьютерной сети.

- 1 Найдите соответствующий адрес под заголовком "TCP/IP" на странице сетевых параметров, распечатанной при изучении раздела "Печать страницы сетевых параметров", стр. 34.
- 2 Перейдите к разделу "Проверка настройки IP", стр. 36 и начните с шага 2.

*Если в сети не используется DHCP*, необходимо назначить IP-адрес принтера вручную.

Одним из самых простых способов является использование панели управления:

- 1 Нажимайте кнопку Меню до появления меню Сетевой порт, затем нажмите кнопку Выбор.
- **2** Нажимайте кнопку **Меню** до появления пункта Стандартная сеть, затем нажмите кнопку **Выбор**.

Пункт Стандартная сеть появляется только в том случае, если в приобретенном принтере предусмотрен сетевой порт на системной плате принтера. Если сервер печати MarkNet установлен на дополнительной плате, в меню появляется пункт Сетевой порт 1.

Настройка TCP/IP

- 3 Нажимайте кнопку Меню до появления пункта Стд. сетевой порт (или настройка сети 1), затем нажмите кнопку Выбор.
- 4 Нажимайте кнопку Меню до появления пункта **тср/** IP, затем нажмите кнопку Выбор.
- 5 Нажимайте кнопку Меню до появления пункта Задать адрес IP, затем нажмите кнопку Выбор.
- 6 Измените адрес, нажимая кнопку **Меню** для увеличения или уменьшения каждого из чисел. Для перехода к следующему сегменту служит кнопка **Выбор**. Завершив ввод, нажмите кнопку **Выбор**.

На короткое время появится сообщение Сохранено.

- 7 Нажимайте кнопку Меню до появления пункта уст. маску IP, затем нажмите кнопку Выбор.
- 8 Повторите шаг 6 для установки сетевой маски IP.
- 9 Нажимайте кнопку Меню до появления пункта Задать шлюз IP, затем нажмите кнопку Выбор.
- 10 Повторите шаг 6 для задания шлюза IP.
- **11** Завершив ввод параметров, нажмите кнопку **Работа** для возврата принтера в состояние готовности.
- 1 Распечатайте страницу сетевых параметров еще раз. Убедитесь в том, что адрес IP, сетевая маска и шлюз под заголовком "TCP/IP" соответствуют ожидаемым. При необходимости см. инструкции в разделе "Печать страницы сетевых параметров", стр. 34.
- 2 С помощью команды опроса убедитесь в том, что принтер отвечает на сообщения. Для этого в командной строке сетевого компьютера введите "ping" и новый IP-адрес принтера (например, **192.168.0.11**).

Если принтер работает в сети, должен поступить ответ.

Если в принтер установлена дополнительная плата с микропрограммным обеспечением Lexmark<sup>™</sup> ImageQuick<sup>™</sup>, то после назначения принтеру IP-адреса можно настроить принтер для печати в пуле.

Подробные инструкции по настройке конфигурации см. на компакт-диске, поставляемом с платой Lexmark ImageQuick.

# Проверка настройки ІР

Примечание. На компьютерах с ОС Windows нажмите кнопку Пуск → Программы → Командная строка (или Стандартные → Командная строка при работе в Windows 2000).

# Настройка для печати в пуле

# Шаг 11: Установка драйверов для сетевой печати

После назначения и проверки параметров TCP/IP можно приступить к установке принтера на каждый компьютер в сети.

## Windows

В среде Windows сетевые принтеры могут настраиваться для непосредственной печати или для совместной печати. Для использования любого из этих способов сетевой печати необходимо установить драйвер принтера и создать порт сетевого принтера.

Поддерживаемые драйверы принтера

- Системный драйвер принтера Windows
- Специальный драйвер принтера Lexmark

Системные драйверы встроены в операционные системы Windows. Специальные драйверы записаны на компакт-диск с драйверами принтера.

Обновленные системные и специальные драйверы можно получить на странице Lexmark в сети Интернет по адресу **www.lexmark.com**.

Поддерживаемые порты сетевого принтера

- IP-порт Microsoft Windows NT 4.0, Windows 2000, Windows XP и Windows Server 2003
- Сетевой порт Lexmark Windows 95/98/Me, Windows NT 4.0, Windows 2000, Windows XP и Windows Server 2003

Для поддержки базовых функций принтера можно установить системный драйвер принтера и использовать системный сетевой порт, например, LPR или стандартный порт TCP/IP. Системный драйвер и порт принтера позволяют обеспечить единый пользовательский интерфейс для всех принтеров в сети. Специальный драйвер и специальный сетевой порт обеспечивают поддержку расширенного набора функций, таких как вывод сообщений о состоянии принтера.

Для настройки сетевого принтера следуйте инструкциям, соответствующим используемой конфигурации печати и операционной системе:

| Конфигурация печати                                                                                                    | Операционная система                                                                 | См. стр. |
|----------------------------------------------------------------------------------------------------|--------------------------------------------------------------------------------------|----------|
| <ul> <li>Непосредственная печать</li> <li>Принтер с помощью сетевого кабеля подключен непосредственно к сети, например, к сети Ethernet.</li> <li>Драйверы принтера обычно устанавливаются на каждый подключенный к сети компьютер.</li> </ul> | Windows 98 SE,<br>Windows Me, Windows 2000,<br>Windows XP или<br>Windows Server 2003 | 38       |
|                                                                                                    | Windows 95,<br>Windows 98 (первый<br>выпуск) Windows NT 4.0                          | 38       |
| Совместная печать<br>• Принтер подключается к одному из сетевых компьютеров через локальный<br>кабель, например, через кабель USB.                                                                                                    | Windows NT 4.0,<br>Windows 2000, Windows XP<br>или Windows Server 2003               | 38       |
| <ul> <li>Драйверы принтера устанавливаются на компьютер, к которому подключен<br/>данный принтер.</li> </ul>                                                                                                    |                                                                                      |          |
| <ul> <li>В процессе установки драйвера выполняется настройка принтера для<br/>совместной печати, что позволяет использовать этот принтер другим сетевым<br/>компьютерам.</li> </ul>                                                            |                                                                                      |          |

#### Непосредственная печать в Windows 98 SE, Windows Me, Windows NT 4.0, Windows 2000, Windows XP и Windows Server 2003

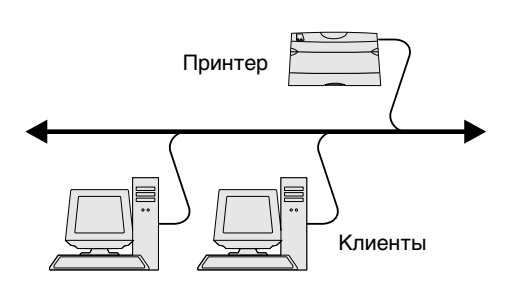

Примечание. Если Вы не знаете IP-адреса, распечатайте страницу сетевых параметров и найдите адрес в разделе TCP/IP. Подробнее см. "Печать страницы сетевых параметров", стр. 34 и "Проверка настройки IP", стр. 36.

#### Непосредственная печать из Windows 95 и Windows 98 (первый выпуск)

Совместная печать с сервера в Windows NT 4.0, Windows 2000, Windows XP и Windows Server 2003

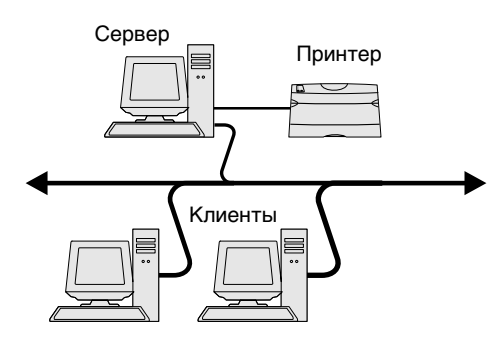

Для установки специального драйвера принтера и сетевого порта:

- 1 Запустите компакт-диск с драйверами.
- **2** Щелкните мышью на пункте **Установить программное обеспечение**.
- 3 Щелкните мышью на пункте Принтер и ПО.
- 4 Нажмите кнопку **Согласен** для принятия условий лицензионного соглашения.
- 5 Выберите пункт Рекомендуемая, затем нажмите кнопку Далее.
- 6 Выберите Сетевое подключение и нажмите кнопку Далее.
- 7 Выберите в списке модель принтера и нажмите Далее.
- 8 Нажмите кнопку Добавить принтер.
- **9** Выберите **Усовершенствованный порт Lexmark TCP/IP** и введите информацию для создания порта.
  - а Введите имя порта.

Это может быть любое имя, связанное с принтером, например, **color1-lab4**. После создания порта это имя отображается в списке доступных портов.

**b** Введите IP-адрес в текстовое поле.

Если Вы не знаете IP-адреса, распечатайте страницу сетевых параметров и найдите адрес в разделе TCP/IP. Сведения о печати страницы сетевых параметров см. в разделе "Печать страницы сетевых параметров", стр. 34.

- 10 Нажмите кнопку Готово для завершения установки.
- 11 Распечатайте тестовую страницу для проверки правильности установки принтера.

Сведения о непосредственной печати в Windows 95 и Windows 98 (первый выпуск) см. в "Руководстве пользователя" на компакт-диске "Публикации".

После подключения принтера к компьютеру с операционной системой Windows NT 4.0, Windows 2000, Windows XP или Windows Server 2003, который будет выполнять функции сервера, настройте сетевой принтер для совместной печати в соответствии с приведенными ниже инструкциями.

- 1 Установка специального драйвера принтера.
  - а Запустите компакт-диск с драйверами.
  - **b** Щелкните мышью на пункте **Установить программное обеспечение**.
  - С Щелкните мышью на пункте Принтер и ПО.
  - d Нажмите кнопку Согласен для принятия условий лицензионного соглашения.
  - е Выберите пункт Рекомендуемая, затем нажмите кнопку Далее.
  - f Выберите Локальное подключение, затем нажмите Далее.

Значок принтера создается в папке "Принтеры" компьютера. Порядок установки принтера для совместной печати - см. шаг 2 "Разрешение совместного доступа к принтеру по сети."

- **g** Нажмите кнопку **Готово** для завершения установки.
- h Распечатайте тестовую страницу для проверки правильности установки принтера.

**Примечание.** Если на компьютере отсутствуют некоторые файлы, будет предложено установить компакт-диск с операционной системой сервера.

#### Установите драйвер принтера (полностью или выборочно) на сетевые клиенты

Примечание. Этот метод обычно является оптимальным с точки зрения использования системных ресурсов. Учет модификаций драйверов и обработка заданий на печать производится сервером. Это позволяет сетевым клиентам значительно быстрее возвращаться к работе в прикладной программе.

- 2 Разрешение совместного доступа к принтеру по сети.
  - а Нажмите Пуск → Настройка → Принтеры.
  - **b** Выберите только что установленный принтер.
  - с Выберите пункты Файл → Доступ.
  - d Установите флажок Общий ресурс, затем введите имя в текстовое поле Сетевое имя.
  - **е** В разделе "Дополнительные драйверы" выберите операционные системы для всех сетевых клиентов, которые будут использовать принтер.
  - f Нажмите кнопку OK.
  - **g** Для проверки совместного доступа к принтеру выполните следующие операции.
    - Убедитесь в том, что у значка принтера в папке "Принтеры" появился индикатор совместного доступа. Например, в Windows NT 4.0 под значком принтера появляется значок руки.
    - Откройте окно "Сетевое окружение". Найдите имя сервера и сетевое имя, присвоенное принтеру.

Метод "Укажи и печатай"

В этом случае на компьютер-клиент с сервера копируется часть информации драйвера. Этой информации достаточно для отправки задания на принтер.

- 1 На рабочем столе компьютера-клиента Windows дважды щелкните мышью на значке Сетевое окружение.
- 2 Найдите имя компьютера-севера, затем дважды щелкните на нем мышью.
- **3** Щелкните правой кнопкой мыши на сетевом имени принтера, затем выберите **Установить**.
- 4 Подождите несколько минут до тех пор, пока данные драйвера не будут скопированы с сервера на компьютер-клиент и в папке "Принтеры" не появится значок нового принтера. Время выполнения этой операции зависит от сетевого трафика и других факторов.
- 5 Закройте окно "Сетевое окружение".
- **6** Распечатайте тестовую страницу для проверки правильности установки принтера.

#### Метод одноранговой сети

При использовании этого метода драйвер принтера полностью устанавливается на каждый компьютер-клиент. Сетевые клиенты сами контролируют модификации драйвера. Обработка задания на печать производится на компьютере-клиенте.

- 1 Нажмите Пуск → Настройка → Принтеры.
- 2 Запустите мастер добавления принтера, щелкнув мышью на значке Установка принтера.
- **3** Выберите Сетевой принтер.
- 4 Выберите сетевой принтер из списка сетевых принтеров для совместной печати. Если принтер отсутствует в списке, введите в текстовое поле путь к принтеру.

Путь будет иметь вид, аналогичный приведенному ниже:

\\<имя сервера>\<сетевое имя принтера>

Примечание. Если это новый принтер, может быть предложено установить драйвер принтера. Если в системе отсутствует драйвер, необходимо указать путь к имеющимся драйверам.

# Macintosh

Примечание. Файл описания PostScript-принтера (PPD) содержит подробные сведения о возможностях принтера для компьютеров UNIX и Macintosh.

# Mac OS X версии 10.1.2 или более новой

Шаг 1: Установите специальный файл PPD

Примечание. Файл PPD предоставляет подробные сведения о возможностях принтера для компьютера Macintosh.

Примечание. Файл PPD принтера входит также в состав пакета программ, который можно загрузить с Web-узла Lexmark по адресу www.lexmark.com.

Шаг 2: Создайте очередь печати в центре печати Print Center или в служебной программе Printer Setup Utility

Примечание. Если не известно, какую зону или принтер следует выбрать, посмотрите на страницу сетевых параметров под заголовком AppleTalk. Имя сервера – это имя, которым сервер обозначается в сети. Сетевое имя принтера – это имя, назначенное во время установки на сервер.

- **5** Нажмите кнопку **ОК**.
- **6** Выберите, должен ли этот принтер использоваться по умолчанию на компьютере-клиенте, затем нажмите кнопку **Готово**.
- 7 Распечатайте тестовую страницу для проверки правильности установки принтера.

Для печати на сетевой принтер каждый пользователь компьютера Macintosh должен установить специальный файл описания PostScript-принтера (PPD) и либо создать значок принтера на рабочем столе компьютера (Mac OS 8.6 – 9.x), либо создать очередь печати в центре печати Print Center (Mac OS X).

Информацию по установке драйверов на компьютеры Macintosh и по созданию значков принтера на рабочем столе в ОС Macintosh 8.6–9.х см. в *Руководстве пользователя* на компакт-диске "Публикации".

- 1 Установите в дисковод компакт-диск с драйверами.
- 2 Дважды щелкните мышью на пакете установки данного принтера.
- **3** В окне Authorization (Авторизация) выберите **Click the lock to make changes** (Для внесения изменений щелкните на замке).
- 4 Введите пароль и щелкните на кнопке ОК.
- **5** Нажмите кнопку **Continue** (Продолжить) в окне приветствия Welcome и еще раз после прочтения файла Readme.
- 6 После отображения лицензионного соглашения нажмите кнопку Continue (Продолжить), затем нажмите кнопку Agree (Принимаю) для принятия условий соглашения.
- 7 Укажите Destination (Место назначения) и щелкните на кнопке Continue (Продолжить).
- **8** На экране Easy Install (Простая установка) щелкните на команде **Install** (Установить). На компьютер устанавливается все необходимое программное обеспечение.
- 9 По завершении установки нажмите кнопку Close (Закрыть).
- 1 Откройте окно Finder, нажмите **Applications** (Приложения), затем **Utilities** (Служебные программы).
- 2 Дважды щелкните мышью на значке Print Center или Printer Setup Utility.
- **3** В меню Printers (Принтеры) выберите **Add Printer** (Добавить принтер).
- 4 В контекстном меню выберите пункт AppleTalk.
- **5** Выберите в списке зону AppleTalk.
- 6 Выберите в списке новый принтер и нажмите кнопку Add (Добавить).
- 7 Проверьте правильность установки принтера.
  - **а** Откройте окно Finder, щелкните на кнопке **Applications** (Приложения), затем **TextEdit**.
  - **b** В меню File (Файл) выберите **Print** (Печать).
  - с В меню Print Panel (Панель печати) выберите Summary (Сводка).

Примечание. Если Вы не знаете, какой принтер следует выбрать, найдите его имя по умолчанию на странице сетевых параметров в разделе AppleTalk.

#### С помощью IP Printing

- Если в окне Summary отображается правильный файл PPD, установка принтера завершена.
- Если в окне Summary отображается неправильный файл PPD, удалите принтер из списка принтеров Print Center или служебной программы Printer Setup Utility и повторно выполните "Шаг 1: Установите специальный файл PPD", стр. 40.

Выполните эти шаги для создания очереди печати с помощью меню IP Printing. Для создания очереди печати AppleTalk см. раздел "Шаг 2: Создайте очередь печати в центре печати Print Center или в служебной программе Printer Setup Utility", стр. 40.

- 1 Откройте окно Finder, нажмите Applications (Приложения), затем Utilities (Служебные программы).
- 2 Дважды щелкните мышью на значке Print Center или Printer Setup Utility.
- **3** В меню Printers (Принтеры) выберите **Add Printer** (Добавить принтер).
- 4 В контекстном меню выберите пункт IP Printing.
- **5** В поле "Адрес принтера" введите адрес IP принтера или имя DNS принтера.
- 6 В раскрывающемся меню Printer Model (Модель принтера) выберите в качестве изготовителя принтера Lexmark.
- 7 Выберите в списке новый принтер и нажмите кнопку Add (Добавить).
- 8 Проверьте правильность установки принтера.
  - **a** Откройте окно Finder, щелкните на кнопке **Applications** (Приложения), затем **TextEdit**.
  - **b** В меню File (Файл) выберите **Print** (Печать).
  - **с** В меню Print Panel (Панель печати) выберите **Summary** (Сводка).
  - **d** Выполните одно из следующих действий:
    - Если в окне Summary отображается правильный файл PPD, установка принтера завершена.
    - Если в окне Summary отображается неправильный файл PPD, удалите принтер из списка принтеров Print Center или служебной программы Printer Setup Utility и повторно выполните "Шаг 1: Установите специальный файл PPD", стр. 40.

# **UNIX/Linux**

Примечание. Пакеты для Sun Solaris и Linux записаны на компактдиске с драйверами принтера и размещены на Web-узле Lexmark по адресу www.lexmark.com. Принтер поддерживает различные платформы UNIX, например, Sun Solaris и Red Hat. Посетите Web-узел Lexmark по адресу **www.lexmark.com** для просмотра полного списка поддерживаемых платформ UNIX и Linux.

Lexmark предоставляет пакет драйверов принтера для каждой поддерживаемой платформы UNIX и Linux. *Руководство пользователя* в каждом пакете содержит подробные инструкции по установке и эксплуатации принтеров Lexmark в средах UNIX и Linux.

Эти пакеты можно загрузить с Web-узла Lexmark. Требуемый пакет с драйвером может также оказаться на компакт-диске с драйверами.

# **NetWare**

Принтер поддерживает как службы распределенной печати Novell (NDPS), так и обычные среды NetWare с использованием очередей. Для получения последних сведений по установке сетевого принтера в среде NetWare запустите компактдиск с драйверами и выберите пункт **Просмотр документации**.

# Шаг 12: Другие источники информации

## Просмотр и использование компакт-диска "Публикации"

**Примечание.** Компакт-диск "Публикации" вложен в *Руководство* по установке.

Страницы меню "Справка"

**Примечание.** Настоятельно рекомендуется распечатать краткое руководство по устранению замятий и держать его рядом с принтером.

Компакт-диск с драйверами

Web-узел Lexmark

Поздравляем!

Дополнительную информацию, которая может потребоваться после завершения установки, можно найти в других документах на принтер.

На компакт-диске "Публикации" содержатся *Руководство пользователя*, *Руководство по установке* и копия страниц меню "Справка" принтера.

На компакт-диске "Публикации" содержится информация о загрузке бумаги, сбросе сообщений об ошибках, заказе и замене расходных материалов, установке комплектов для технического обслуживания, а также рекомендации по устранению неполадок. Также приводится общая информация для администраторов.

Можно также передать компакт-диск "Публикации" системному администратору или в службу технической поддержки, либо разместить полную копию содержимого этого компакт-диска (или только отдельных разделов) на совместно используемом сетевом диске или на страницах корпоративной сети.

Копии документации принтера и компакт-диска "Публикации" размещены также на Web-узле Lexmark по адресу www.lexmark.com/publications.

Страницы меню "Справка" хранятся в принтере. Они обеспечивают информацию по загрузке материалов для печати, выяснению причин и устранению неполадок при печати, а также по устранению из принтера замятой бумаги.

Можно распечатать страницы меню "Справка" и информацию по устранению замятий и хранить их рядом с принтером для быстрого обращения к ним в случае необходимости. В меню "Справка" предусмотрены следующие инструкции:

- Рук. по печати
- Рук. по подключен.
- Рук. по

- Рук.по кач.цвет.
   Рук. по качеству
- Справочное рук.
  - Рук. по мат-лам
- Рук. по замятиям
- Рук. по дефектам
- Рук.по принадлжн
- Рук.по транспорт

Для печати этих страниц

- 1 На панели управления нажмите кнопку **Меню** несколько раз до появления меню Справка, затем нажмите кнопку "Выбор".
- 2 Нажмите кнопку **Меню** несколько раз до появления раздела, который требуется распечатать, затем нажмите кнопку **Выбор**.

Компакт-диск с драйверами содержит все необходимые файлы для установки и работы принтера. На компакт-диске могут также находиться служебные программы принтера, экранные шрифты и дополнительная документация.

Обновленные драйверы принтера, служебные программы и другую документацию к принтеру можно получить на нашем Web-узле по адресу **www.lexmark.com**.

Новый принтер готов к работе. Сохраните данное руководство — оно может понадобиться в случае приобретения дополнительных принадлежностей для принтера.

#### Другие источники информации